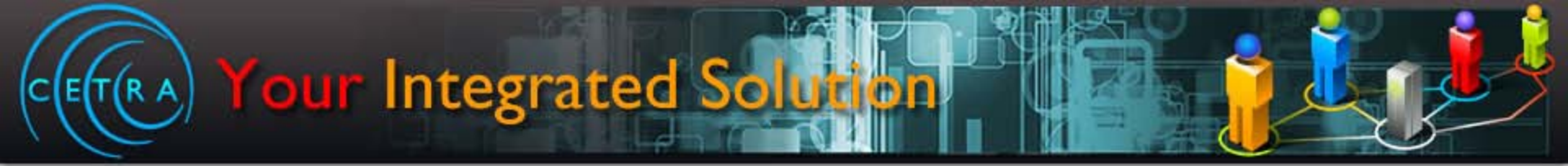

# **CETRA** USER MANUAL

#### **Centre for Education & Training Records Application**

CETRA V1.00BETA UM V1.00 May 2012

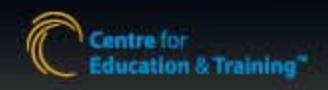

# Before you begin...

- Before logging in to CETRA, ensure that the computer is up-to-date with the correct internet browser.
- CETRA will only work with **Internet Explorer 7** or newer.
  - To check the version, open Internet Explorer, press ALT+H, click About Internet Explorer OR contact your IT Support Specialist.
  - If you are using an older version of Internet Explorer, contact IT Support to upgrade.

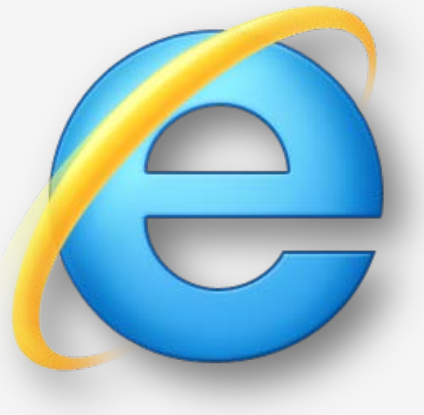

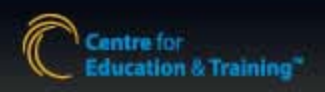

# Before you begin... (cont'd)

- To ensure that you can navigate through the system properly, you must enable **Compatibility View Mode** in **Internet Explorer**.
- Follow these instructions to do this yourself or contact your IT Support Specialist for assistance.
  - Click on "Tools" (Can't find tools? Press the ALT key on your keyboard to activate the menu)
  - Select "Compatibility View Settings"
  - In the "Add this website" field, type "tcet.com"
  - Click "Add"
  - Click "Close"
  - Refresh your browser

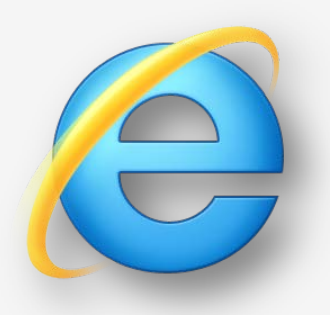

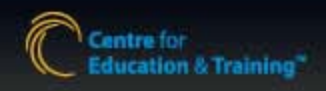

## Getting started

• To get started, launch Internet Explorer

T(RA)

- In the Address Bar, type: cetra.tcet.com
  - TIP: Do not include **www** before the address

| Http://cetra.tcet.com/ | CETRA × 价 ☆ 戀 |
|------------------------|---------------|

- For easy access, add CETRA as a desktop shortcut OR Internet Explorer Favorite.
  - Consult with IT Support about how to do this

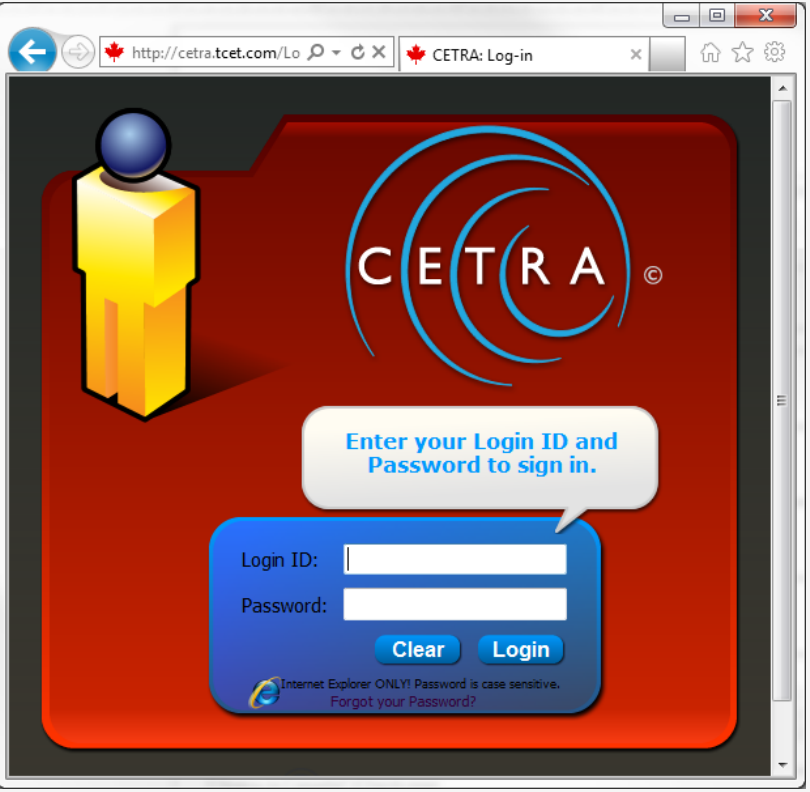

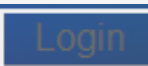

TIP: Does your login button look like this? If so, you're not using Internet Explorer.

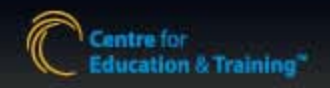

# Logging in/Password Retrieval

- Logging in
- Use your assigned Login ID and password.
- <u>Login ID</u>: First Name Initial + Last Name.
  - E.g. JOHN SMITH -> JSMITH
  - TIP: The Login ID will automatically default to CAPS, ensure that Caps Lock is <u>off</u>.
- Default password: Welcome00.
  - For security reasons, the password should be changed often.
- Forgot your Password?
- To recover the password, click on the link below the login screen
   Forgot your Password?
- Follow the on-screen instructions, the password will automatically be emailed to the email address on file.

| CETRA®                                                                                                    |
|----------------------------------------------------------------------------------------------------|
| Enter your Login ID and<br>Password to sign in.                                                                      |
| Login ID:<br>Password:<br>Clear Login<br>Internet Explorer ONLY! Password in case semaline<br>Forgot your Password?  |
| FORGOT YOUR PASSWORD?                                                                                                |
| Please enter your CETRA login ID to retrieve your password.                                                          |
| Login ID: JSMITH                                                                                                    |
| OK Cancel                                                                                                    |
| Note: An email with your login ID and password will be sent to the email address connected to your<br>CETRA account. |
| For assistance, please email us at <u>rhamid@tcet.com</u>                                                            |

# **CETRA Interface**

(R A )

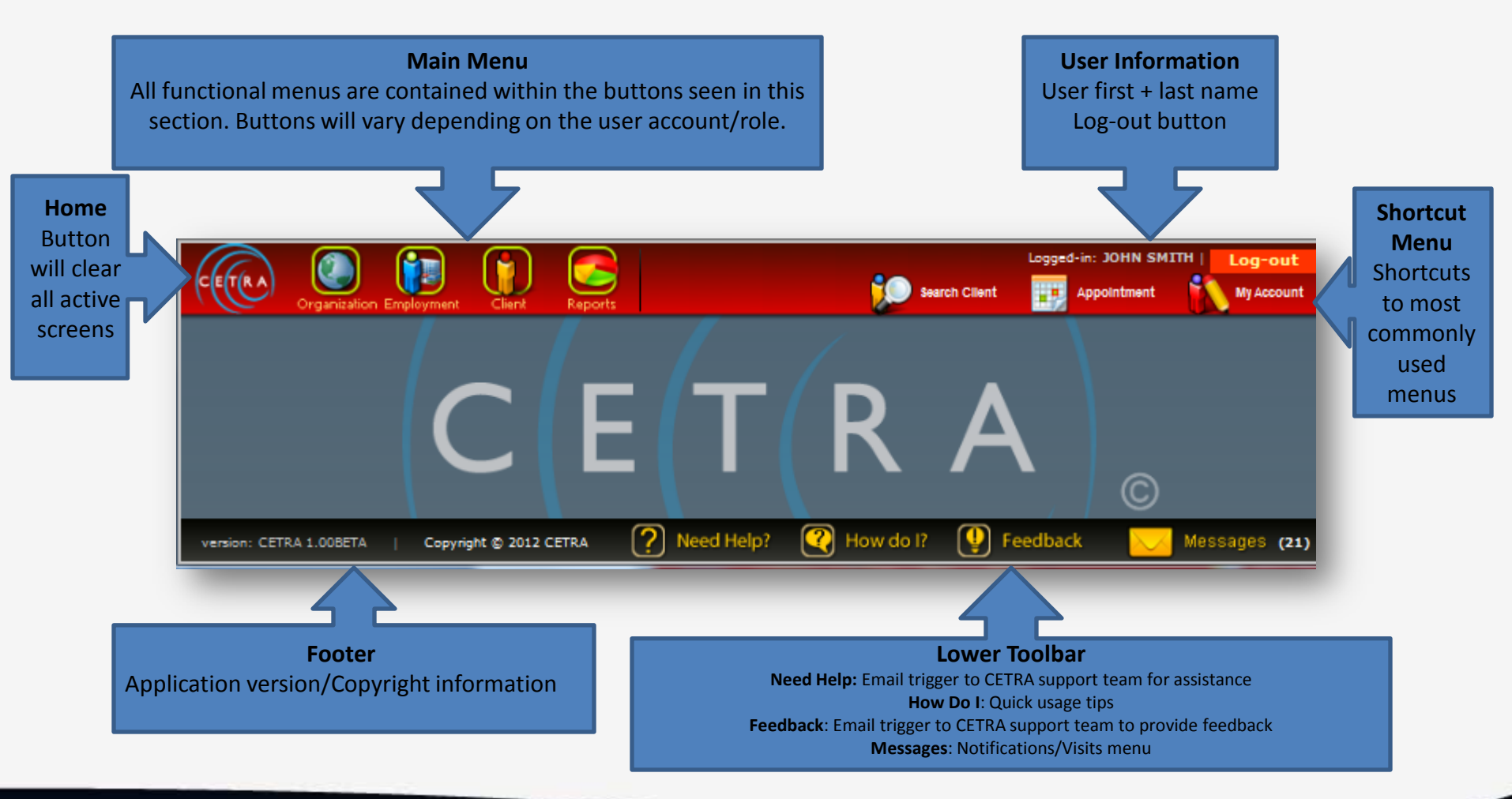

# **CETRA Interface:** Main Menu

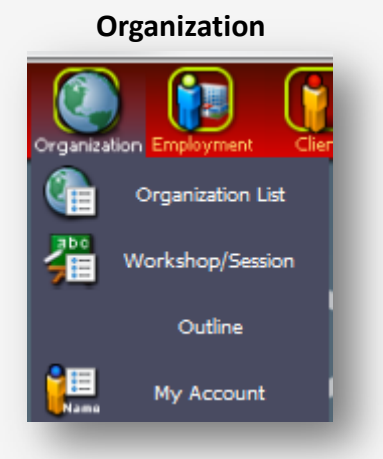

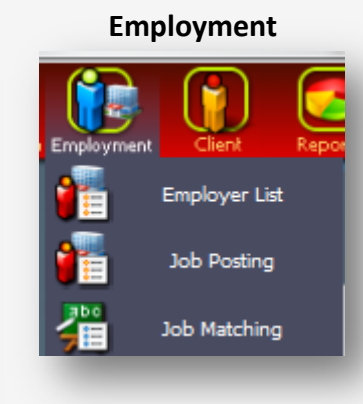

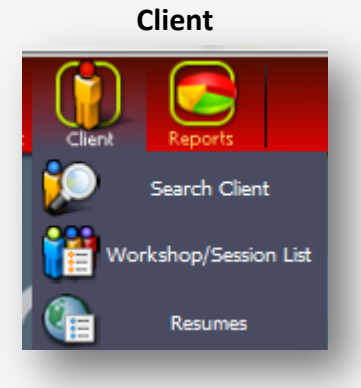

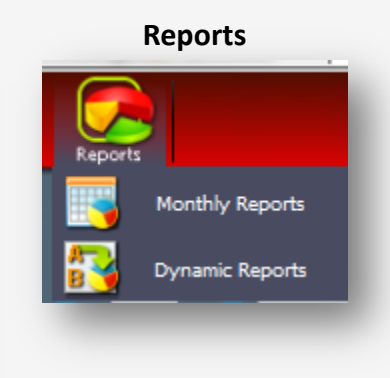

Organization List: (*TCET*) Company and Site setup Workshop/Session Outline: Setup for Workshops/Sessions My Account: Password reset, email and service verification

Employer List: (ES) company/contact setup Job Posting: (ES) setup for jobs Job Matching: (ES) Client – job matching Search Client: Search find client, edit file, create new file. Workshop/Session list: Attendance, print list Resumes: (*ES*) Client resume management

Monthly Reports: Pre-formatted monthly reports Dynamic Reports Ad hoc reporting system

Menu options may vary depending on user roles and accounts

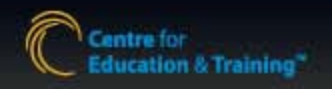

# **CETRA Interface:** Lower Toolbar

If assistance is required with a client file or workshop/session, use the **Need Help** section to send an email to the Help Desk.

Ensure that the **REF#** or **Session Code** is quoted

For quick tips, reminders and troubleshooting with simple tasks, check the **How Do I** section to find a solution prior to contacting the Help Desk.

To provide feedback or suggestions about the system, use the **Feedback** section to send an email.

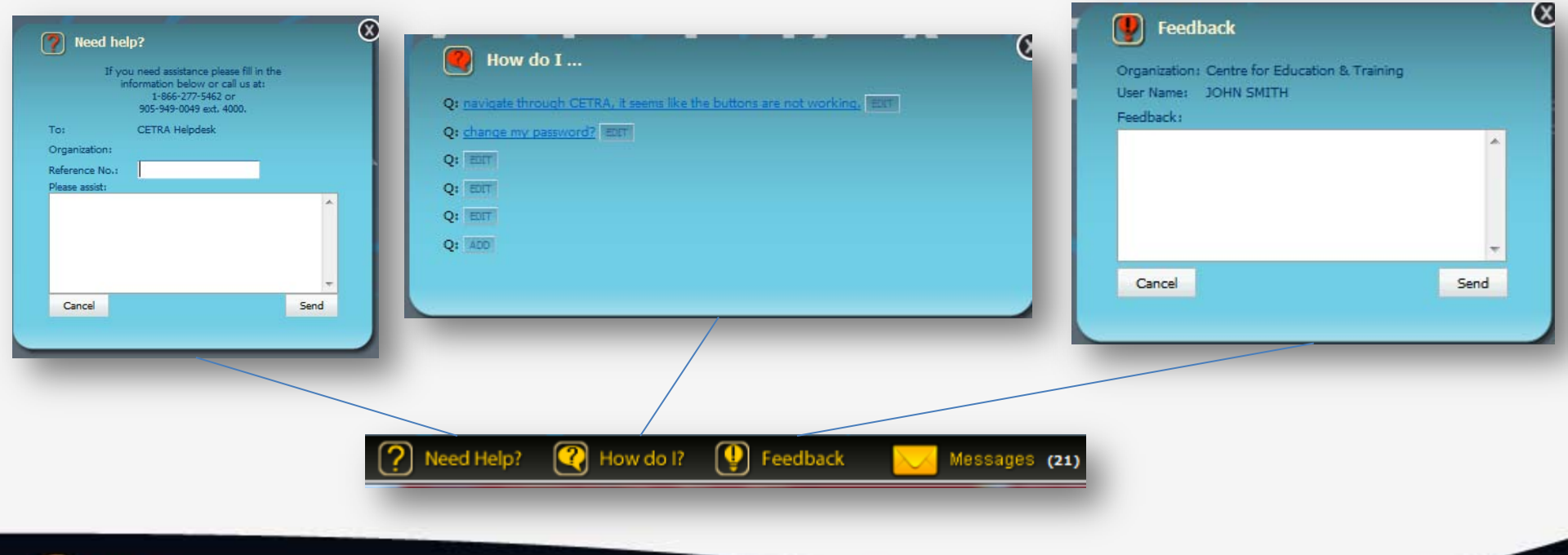

# Messages: Notifications/Updates

- The **News** tab of the **Messages** screen (*Lower Toolbar*) will appear by default upon Login.
- Notifications and system updates from the CETRA development team will be posted in this section.
- This window can be opened at any time by clicking the Messages button in the lower toolbar.
  - New/unread messages will be **Bold**.
  - The counter will reflect the number of unread messages.

| ICET Registration Form - February 2012 Revision         HAT'S NEW       Image: Comparison         13-Feb-2012 Enhancements - ES Needs (R&I/CS)       Image: Comparison         08-Feb-2012 Enhancements - General       Image: Comparison         06-Feb-2012 Enhancements - General       Image: Comparison         06-Feb-2012 Enhancements (Workshop/Session List - Print Form)       Image: Comparison         02-Decodit Enhancements (Workshop/Session List - Print Form)       Image: Comparison                                                                                                    |  |
|----------------------------------------------------------------------------------------------------|--|
| TCET Registration Form - February 2012 Revision         HAT'S NEW         13-Feb-2012 Enhancements - ES Needs (R&J/CS)         08-Feb-2012 Enhancements - General         06-Feb-2012 Enhancements (Workshop/Session List - Print Form)         02-Dep-2012 Enhancements (Workshop/Session List - Print Form)                                                                                                    |  |
| HAT'S NEW<br>13-Feb-2012 Enhancements - ES Needs (R&I/CS)<br>08-Feb-2012 Enhancements - General<br>06-Feb-2012 Enhancements (Workshop/Session List - Print Form)<br>20 Dec 2011 Enhancements (Fig. 24) Grand Participation (Fig. 24) Grand Participation ( |  |
| 13-Feb-2012 Enhancements - ES Needs (R&I/CS)       ■         08-Feb-2012 Enhancements - General       06-Feb-2012 Enhancements (Workshop/Session List - Print Form)         02-Dec 2011 Enhancements (Fig. 24) Grant Print Form)       ■                                                                                                    |  |
| 08-Feb-2012 Enhancements - General<br>06-Feb-2012 Enhancements (Workshop/Session List - Print Form)                                                                                                    |  |
| 06-Feb-2012 Enhancements (Workshop/Session List - Print Form)                                                                                                    |  |
| 22 Dec 2011 Februares (FC 2-b Court Burll-)*CAREER CRECTALICE                                                                                                    |  |
| 23-Dec-2011 Ennancements (ES Job Search Profile)*CAREER SPECIALISTS                                                                                                    |  |
| 07-Dec-2011 Enhancements (OCC Component)                                                                                                    |  |
| 07-Dec-2011 Enhancements (Client File)                                                                                                    |  |
| to consider feedback that has been received. Thank you.                                                                                                    |  |
|                                                                                                    |  |
|                                                                                                    |  |
|                                                                                                    |  |
|                                                                                                    |  |

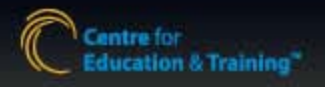

(R A )

# My Account: User Account Information

Once logged in, click the select your username.

(T (R A)

Once logged in, click the My Account: button from the shortcut menu, then

select your username.

This section will allow you to:

- View the email address on file
  - If there is a typographical error in the email address, contact CETRA staff.
- View your Service(s)
  - Your department will be listed here, if an error is notice, contact CETRA staff.
- Change your password
  - 1. To do this, click on the "Set Password" Button
  - 2. Follow the instructions on screen.

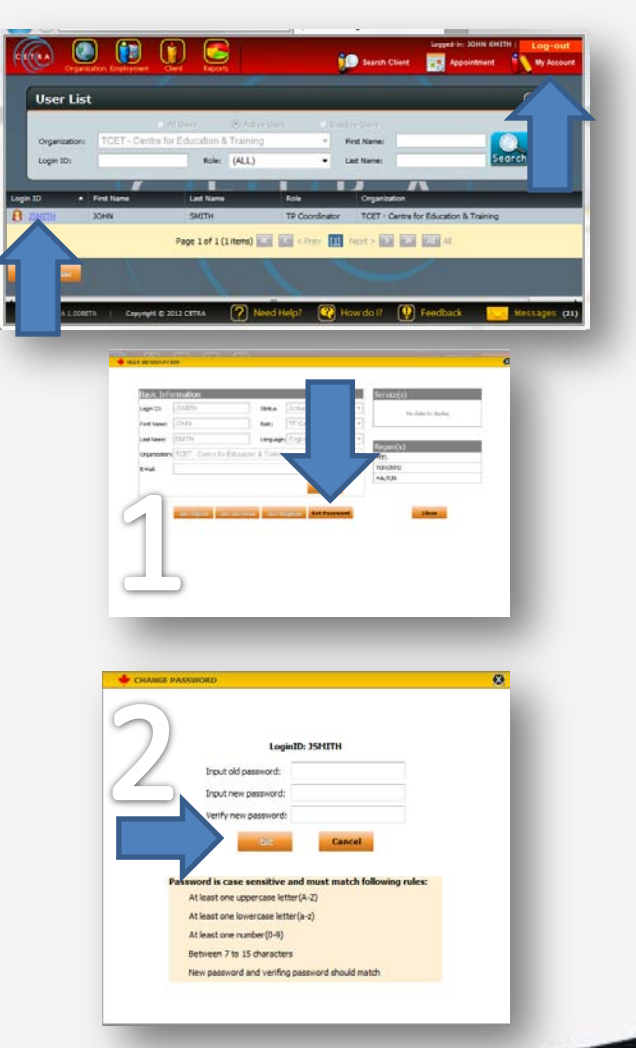

# Visits: Client Turnstile

- When a client visits a site, they are required to scan their TCET Client Card at the front desk barcode scanner. The information from their card is sent to CETRA. The information collected here is vital for the reporting process to ensure accuracy.
- The scan record can be viewed in the **Visits** tab. This section is accessed through the **Messages** window (Lower Toolbar)
- Select the abbreviated tab for your site. (i.e. Sussex = SSX)
- Check the boxes next to the scan record accordingly
- By default, a scan is recorded as a "**self-directed**" service, giving a count to both ES+NIC.\*
- To amend the scan record, click or unclick the checkbox.

| ICS BEC         | DON MAL OAK                               | PAR SSX OFF                             | 🕒 Add 🕕 Refr               |
|-----------------|-------------------------------------------|-----------------------------------------|----------------------------|
| CardII<br>11211 | Name           11         RAB HAM         | Time<br>28-Feb-2012 11:04               | ESNICSelf-Directed4:31II   |
| Definit         | ions                                      |                                         |                            |
| Þ               | ES: For clients visit                     | ing the Employme                        | nt Services program only   |
| Þ               | NIC: For clients visi                     | ting the Newcome                        | er Information Centre only |
|                 | Self-Directed: For (<br>computers/fax/cop | clients using the<br>pier/resource area |                            |
|                 | • If Self-Dire                            | ected, all three box                    | xes should be checked off. |
|                 |                                           |                                         |                            |

*Note: (NIC Program) If initial daily scan is self-directed, NIC Survey should not include "In House" Services.* 

\*Defaults vary by site.

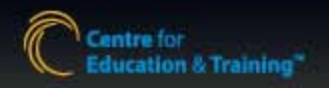

# Visits: Client Turnstile (cont'd)

- To log a visit manually, use the 🚺 🚧 button.
- A dialogue box will appear with 2 fields, enter the Card ID OR client REF# and press submit.
  - Note: Client file must exist in order to log a manual visit.
  - Note: If client is not a card-holder, use REF# to log a manual visit.
- To remove a record from the daily count, simply clear all 3 check boxes next to the record.
  - Note: Scan records can be viewed and amended for 2 days.
  - Note: If a scan has been recorded more than once a day, only the first record of the day will be counted.

Troubleshooting: If scan records do not appear in CETRA:

- a) Ensure that LogVisits application is running
- b) Restart the LogVisits application.

| Submit | Cancel |               |
|--------|--------|---------------|
|        | Submit | Submit Cancel |

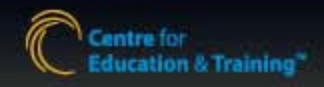

# Search Client: Create New File

If a client is not a card-holder, their file should be searched using the Search Client menu

- 1. From the Client menu (or shortcut), select 😥 Search Client
- 2. Enter search criteria to find file, start with a vague search.
- 3. If file does not exist, enter a new 7-digit card number in the **Card#** field. (For phone clients, see <u>Create</u> <u>New File Using Generic Card#</u>)

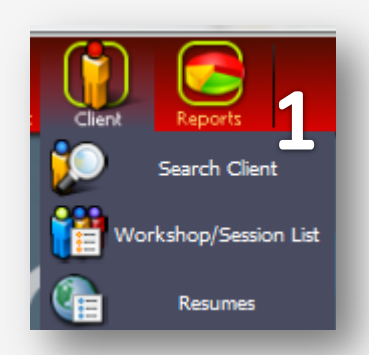

4. Click **Create New File**.

| Last Name: Reference #: Card #: 9999999 | Search |
|-----------------------------------------|--------|
| Card Number shourd be 7 digits          |        |

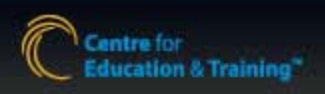

#### Search Client: Create New File Using Generic Card#

- For clients wishing to register over the phone, use generic a Card # to create a file
- Based on the site, use one of the following:
- NIC-Offsite/Itinerant: 0000000
- Mississauga: 1111111
- Malton: 2222222

(R A)

- Oakville: 3333333
- Brampton South: 4444444
- Brampton East: 5555555
- Parliament: 6666666
- Don Mills: 7777777

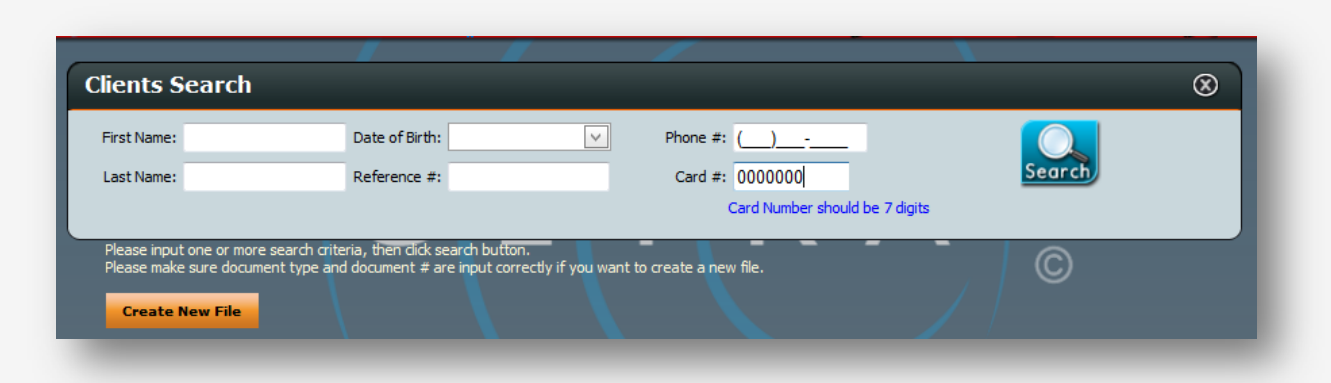

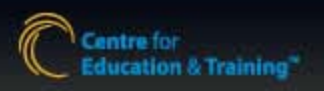

# Create New File (cont'd)

- Begin entering the client's information from the Registration Form into the **General Information** tab
  - NOTE: Red fields are mandatory
- Save the file in order to generate a Reference #
  - **REF#**s are unique to each client file and should be used in combination with the **Card#** to identify the client.
- To print a copy of the registration form, click Print Client Intake Form
  - NOTE: Form can only be printed once file is saved

| Reference #: RABHAM419406 Date of File Creation: 04-Nov-2011 | First Name: RABIA                      | Last Name:                    | HAMID       | Tabs will v<br>dependir<br>on user |
|--------------------------------------------------------------|----------------------------------------|-------------------------------|-------------|------------------------------------|
| neral Info OCC Info ES Needs Search Info                     | Resume NIC Needs Service S             | ummary Client History         |             | accoun                             |
| Card #<br>9999999 Card # should be 7 digits                  | Service Date 04-Nov-2011               |                               |             |                                    |
| First Name                                                   | Last Name<br>HAMID                     | Preferred/Flag Name           | _           |                                    |
| Address                                                      | City Dr                                | avin co                       | Postal Code |                                    |
|                                                              | Mississauga 🗸 O                        | NTARIO -                      | A1A 1A1     |                                    |
| F-Mai                                                        | Phone                                  | Alternate Phone               |             |                                    |
| rabiabamid88@gmail.com                                       | (111)111-1111                          |                               |             |                                    |
| Date of Birth                                                | Conder                                 | Marital Status                |             |                                    |
|                                                              | Female T                               | Marital Status                |             |                                    |
| Deferred from                                                | 1 cmaic                                |                               |             |                                    |
|                                                              |                                        |                               |             |                                    |
| Status in Canada                                             | Initial destination/City of Landing    | Landing Date                  |             |                                    |
| CANADIAN CITIZEN                                             | ×                                      | ×                             |             |                                    |
| Source of Income                                             | Original Occupation                    | Current Occupation            |             |                                    |
| ×                                                            |                                        | <b>~</b>                      | ~           |                                    |
| Country of Origin/Birth                                      | First Language                         | Education Level               |             |                                    |
| ×                                                            |                                        |                               | •           |                                    |
| Where was your last position?                                | How many jobs have you had in the past | years? Last day of employment |             |                                    |
| Reason for leaving                                           |                                        |                               |             |                                    |
| BUSINESS CLOSED                                              |                                        | Banned                        |             |                                    |
| 🚔 Print Client Intak                                         | æ Form                                 | Save Ca                       | ncel Next > |                                    |

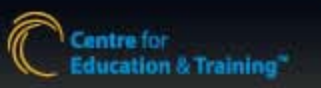

# Client File: Occasional Child Care (NIC OCC)

- 1. To register a child for OCC services, click on the **OCC Info** tab of the Client File
- 2. Input the information (Parent Info, Emergency Contact, Child Information)
- Click check-box next to the child who will be registered
- 4. Select the OCC site
- 5. Select the **Registration Date**
- 6. Press Save
- 7. Print **OCC Child Registration** Form for parent's signature

| епе        | ral Info | OCC Inf            | 0 ES Needs         | Search Criteria    | Resume NIC Ne | eds Serv                          | vice Summary  | Client History |                     |  |
|------------|----------|--------------------|--------------------|--------------------|---------------|-----------------------------------|---------------|----------------|---------------------|--|
| 0          | )ccas    | sional Chi         | ld Care Reg        | istration          |               |                                   |               |                |                     |  |
| 1          | PARENT   | INFOMATION         |                    | buuton             |               | -                                 |               |                |                     |  |
|            |          | Language Spo       | ken at Home: EN    | IGLISH             | -             | $(\mathbf{S})$                    |               |                |                     |  |
|            |          |                    |                    |                    |               |                                   |               |                |                     |  |
|            | LINERGE  | ner conraci        | First Name: CO     | ntact First Name   | Last Name:    | Contact La                        | ast Name      | Phone Number:  | (905)555-5555       |  |
| L          |          |                    |                    |                    |               |                                   |               |                |                     |  |
|            |          |                    |                    |                    |               |                                   |               |                |                     |  |
| Chi        | ld In    | formation          |                    |                    |               |                                   |               |                |                     |  |
| 1          | Register | First Name         | Last Name          | Preferred Name     | Date of Birth | Gender                            | Age in Months | Child Category | Comments            |  |
| 1          |          | CHILD              | ONE                |                    | 04-Sep-2010 🗸 | Male 🔻                            | 18            | Infant         | Allergic to peanuts |  |
| 2          |          | CHILD              | TWO                |                    | 12-Sep-2011 🗸 | Femal 🔻                           | 6             | Infant         |                     |  |
| 3          |          |                    |                    |                    | ~             | -                                 |               |                |                     |  |
|            |          |                    |                    |                    | ~             | -                                 |               |                |                     |  |
| 4          |          | rst name, last nai | me and birth day m | eans to remove the | child.        |                                   |               |                |                     |  |
| 4<br>ote:  | Blank f  |                    |                    |                    |               |                                   |               |                |                     |  |
| 4<br>ote:  | Blank f  |                    |                    |                    |               |                                   |               |                |                     |  |
| 4<br>ote:  | Blank f  |                    |                    | $\cap$             |               |                                   |               |                |                     |  |
| 4<br>ote:  | Blank f  |                    | Site:              | Д                  | Re            | jistration Da                     | ite: 5        |                |                     |  |
| 4<br>ote:  | Blank f  |                    | Site:              |                    | Reg<br>▼ 20   | <b>jistration Da</b><br>-Mar-2012 | ite: 5        | ~              |                     |  |
| 4<br>lote: | Blank f  |                    | Site:              |                    | ▼ 20          | <b>jistration Da</b><br>-Mar-2012 | ite: 5        | $\checkmark$   |                     |  |

Children under 19 months cannot be registered for this service

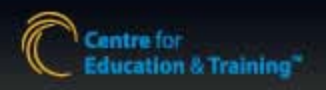

# Client File: NIC Needs (NIC)

- 1. To record NIC services using the Survey, click **NIC Needs** tab in Client File
- 2. Input data from NIC Survey using check-boxes
- 3. Enter **Staff Notes**
- 4. Select Site
- 5. Select **Information Counselor** name or *Self-Directed*
- 6. Select date of service
- 7. Press Save
- To insert a new survey, click **Insert New Survey** and repeat the process.

| Date of File Creation:                                                                                                    | 08-Jun-2011                                                                                                    | 1                                                                                                    |                                                                                                    |                                                                                                    |
|----------------------------------------------------------------------------------------------------|----------------------------------------------------------------------------------------------------|----------------------------------------------------------------------------------------------------|----------------------------------------------------------------------------------------------------|----------------------------------------------------------------------------------------------------|
| Information Category                                                                                                    | Referred To                                                                                                    | Education & Training                                                                                                    | Health                                                                                                    | Settlement                                                                                                    |
| Accredditations Education/Training Employment Family Related Finances Health Housing Immigration Interpretation/Translation Language Training Legal Ubrany/Recreation Orientation | Accreditation<br>Other Assessments<br>Regulatory Bodies<br>CIC/Passport<br>Citizenship<br>Immigration<br>Passport<br>Community Services<br>Ontario Works<br>Municipal Services<br>Library/Parks/Recreation<br>Food Banks | Apprenticeship     Computer Training     Higher Education     Other Training     Schools     Secondary Assessments  Employment     Employment Services     Bridging Programs     JSW     Mentoring Program     Other Employment Related     Service Canada | Community Health Centres Forms Health Services Insurance Essl Linc/ELT Others Revenue Canada Tax Clinics Commissioner of Oath Oath Documents | HOST ISAP SVUS SVUS Translation and Information Sessions Information Resources Others In-House Fax/Phone Photocopier Computer/Internet Printer Stationard Machine |
| Other Social Assistance Services Settlement Transportation Youth Issues Staff Notes (2000 characters max,2000 left                                                                | Volunteering Shelter Housing Services Transportation                                                                                                    | Family Services Childcare Services Senior Women Youth                                                                                                    | Site<br>Select your<br>JoHN SMI<br>Date<br>2044ar-2013                                                                                       | Site >> Counsellor TH                                                                                                    |

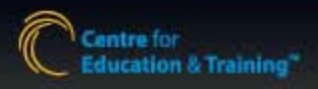

# **Client File:** Employment Services Needs

1. Click on the **ES Needs** Tab in the Client File

#### **R&I Staff**

- 2. Complete Suitability Factors using check-boxes
- 3. Input Comments

#### **Career Specialists**

- 2. Assign a **Status** (Unassisted, Assisted (Job Search, JMPI, In Placement, Employed, Retention, In Training), Inactive)
- 3. Input CaMS Person Reference ID#
- 4. Select Site
- 5. Select Career Specialist (Assisted Clients ONLY)
- 6. Save

| CLIENT INFORMATION                                                                                                    |                                                                                                    |
|----------------------------------------------------------------------------------------------------|----------------------------------------------------------------------------------------------------|
| Reference #:       RABHAM413558       First Name:         Date of File Creation:       08-Jun-2011         eneral Info       OCC Info       EStructors         Search Criteria       Resume       NU | RAB     Last Name:     HAM       IC Needs     Service Summary     Client History                                                                       |
| Status: Unassisted                                                                                                    | CaMS Person Reference ID: 5555555                                                                                                    |
| ✓ Age (under 20, 45+)                                                                                                    | ☑ Ineffective Independent Job Search                                                                                                    |
| Education Level Attained ( < / = Grade 12)                                                                                                    | Source of Income (EI, OW, ODSP, No Income)                                                                                                    |
| Education / Credentials from Outside of Canada                                                                                                    | ✓ Language                                                                                                    |
| ▼ Lack of Relevant, Credible or Canadian Work Experience                                                                                                    | ☑ Labor Market Change (layoff/job loss within 6 months)                                                                                                |
| Time Out of School, Work or Training (>26 weeks)                                                                                                    | ✓ Aboriginal Person                                                                                                    |
| History of Poor Work Retention (2+ jobs in past year)                                                                                                    | Person with Disability                                                                                                    |
| Credentials(from Outside Canada) not recognized(regulated trade certificate/profession)                                                                                                    | Employment Skill(limited skill/experience inconsistent with labour market<br>attachment/career goal or with labour market needs/employer requirements) |
| ✓ Unemployed ✓ Out of School/Training                                                                                                    | Legally Entitled to Work in Canada                                                                                                    |
| Client registered with another service provider. (Specify in comments)                                                                                                    | Site                                                                                                    |
| 3                                                                                                    | Select your site >><br>Career Specialist<br>JOHN SMITH<br>Update Date<br>20-Mar-2012                                                                   |
| Print Client Intake Form                                                                                                    | Save Cancel < Previous Next >                                                                                                    |

Note: Contents of this page will only appear on the Client Intake Form once saved

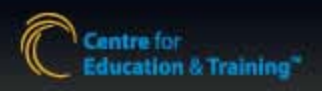

# Client File: Search Criteria - Job Search Profile (ES)

#### Career Specialists

This section must be completed in order for the client to be considered for job matching.

- 1. Click on the Search Criteria Tab in the Client File
- Select criteria from the left columns, use Add> button to bring to right
  - To find an Occupation, Click on an Occupation Type this will update the list of Occupations

#### Tips:

- Occupation Type/Occupation Select criteria from at least 1 or both of these sections in order for the client to be matched
- Location: Select only if client is restrictive of employment location
- Job Type: Select only if client is restrictive of job type
- Other Fluent Languages: Select all that apply (omit English)
- Wage/Salary: input minimum based on client's requirement
- Keywords: input skills, certificates, etc. Separate with comma

| Selected Conditions            |
|--------------------------------|
| Selected Conditions            |
|                                |
|                                |
|                                |
|                                |
|                                |
|                                |
|                                |
|                                |
| t                              |
|                                |
| Minimum Salary(yearly): \$ All |
| Update                         |
|                                |
|                                |

Note: Up to 3 criteria can be selected for each list

Note: Information is saved immediately

Tip: To quickly jump to a criteria, use your keyboard to type the first letter

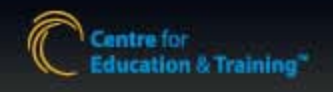

# Client File: ES History (ES)

This section is a view-only page with the client's history.

#### **Career Specialists**

Resume

 To add/manage resumes, click the button at the bottom of the page.

Resume

< Previous Next >

• For uploading and managing resumes, see **Resume Management** 

| Reference #.       RABHAM413558       First Name:       RAB       Last Name:       HAM         Date of File Creation:       08-Jun-2011       08-Jun-2011       08-Jun-2011       08-Jun-2011 |                          |          |      |               |            |                  |               |                |         |          |          |        |         |
|----------------------------------------------------------------------------------------------------|--------------------------|----------|------|---------------|------------|------------------|---------------|----------------|---------|----------|----------|--------|---------|
| General Info                                                                                                    | OCC Info                 | ES Ne    | eds  | Search Cri    | iteria     | ES History       | NIC Needs     | Service Sun    | nmary   | Client H | istory   |        |         |
| Resume List                                                                                                    |                          |          |      |               |            |                  |               |                |         |          |          |        |         |
| ResumeID                                                                                                    | sumeID upload date Title |          |      |               |            |                  |               | Keywords       |         |          |          |        |         |
| 85 20-Mar-2012 SAMPLE RESUME                                                                                                    |                          |          |      |               |            |                  |               |                |         |          |          |        |         |
| Job Posting Email Notified List                                                                                                    |                          |          |      |               |            |                  |               |                |         |          |          |        |         |
| chipioyer                                                                                                    |                          |          |      |               | JOD Hue    |                  |               |                |         |          | Senut    | Jale   | Sericer |
| Giobe wholesale                                                                                                    | meats, Inc - Sig         | gnet - H | loor |               | RETAIL - C | ASHIER - Cashier |               |                |         |          | 24-Apr-2 | J12    | GRACE   |
| Job Posting Su                                                                                                    | ubmitted List            |          |      |               |            |                  |               |                |         |          |          |        |         |
| ResumeID Emplo                                                                                                    | yer                      |          |      |               |            | Job Title        |               |                |         |          | Submitte | d Date | Sender  |
| 85 I.T. A                                                                                                    | ccounting Servi          | ices Inc | Skym | nark - Accour | nting      | ACCOUNTING - A   | CCOUNTING CLE | RK - Accountin | g Clerk |          | 23-Apr-2 | 012    | GRACE   |
|                                                                                                    |                          |          |      |               |            |                  |               |                |         |          |          |        |         |

#### **Definitions**

**Resume List**: A list of all resumes currently uploaded to the client file.

Job Posting Email Notified List: A list of all job postings which have been sent to the client. (See Job Posting for sending to clients)

Job Posting Submitted List: A list of all job postings and respective employers which have been sent resumes for this client. (See Job Matching for sending resumes to employers)

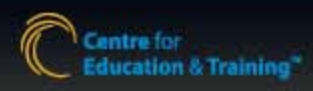

# **Client File:** Resume Management (ES)

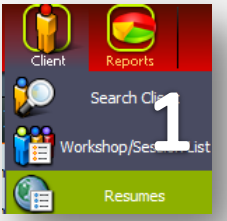

Career Specialists

1. From the **Client** menu, select **Resumes** 

2. Search-find the client file

3. Click the Resume **P** button in the search result This section can also be accessed via **ES History** 

- 4. To upload a resume, click
- Add a Resume
- 5. Enter a name in the **Resume Name** field (Usually resume type or occupation)
- 6. Click Browse and navigate to the file on your local computer
- 7. Press Save
- To view/update/remove use the toolbar
- **Email** function to send resume to employer is also available in this section.

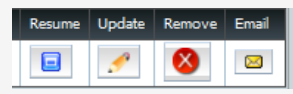

| Client Information Search                                                                                                    |                                            |                                            | $\otimes$                  |
|----------------------------------------------------------------------------------------------------|--------------------------------------------|--------------------------------------------|----------------------------|
| First Name: RAB Date of Date of Date o | h: V Phone<br>ç: Card                      | #:<br>#:<br>Card Number should be 7 digits | Search                     |
| Reference #  First Name Reference #  RaBHAM413558 RAB                                                                                                    | Last Name Date of Birth<br>HAM 01-Jan-1970 | Gender Phone<br>F (111)111-1111 1          | Document # Refer To Resume |
| lient Resume                                                                                                    | ~                                          |                                            | 8                          |
| eens veneral Anormation aference #: <u>RABHAM413558</u> ddress: no address lient Resume Information                                                                                                    | First Name: RAB<br>City: Missi             | Last Name:<br>ssauga Postal Code:          | HAM<br>L5B 3C2             |
| D upload date<br>85 20-Mar-2012                                                                                                    | Tile<br>SAMPLE RESUME<br>Add a Resume      | Keywords                                   | Resume Update Remove Emai  |
| b Applied List<br>sumeID Job Posting Title Applid                                                                                                    | Date Employer Name<br>No data to display   | Location                                   | Department                 |
| Add a Resume                                                                                                    |                                            |                                            | 8                          |
| Resume Name:                                                                                                    |                                            |                                            |                            |
| <ul> <li>Upload your file (.docx, .dd</li> </ul>                                                                                                    | , pdf, .bd)                                |                                            | Browse.                    |
|                                                                                                    | Save                                       | Cancel                                     |                            |

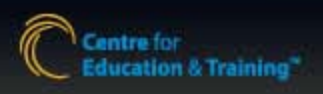

# **Client File:** Service Summary

• The **Service Summary** tab is a view-only list of Workshops/Sessions that a client is currently enrolled in. (upcoming only)

(R A)

 To refer the client to a workshop/session, click Refer to

(See Workshop/Session: Referral for complete referral instructions)

| Date             | Referen<br>of File Cre | nce #: F<br>ation: 0 | ABHAM<br>08-Jun- | 413558<br>2011 | First Nai      | me: [    |            | RAB            | La             | ist Nam | e:          | HAM           |
|------------------|------------------------|----------------------|------------------|----------------|----------------|----------|------------|----------------|----------------|---------|-------------|---------------|
| General Info     | OCC Info               | ES Needs             | Search           | n Criteria     | Resume         | NIC      | Needs      | Service        | Summary        | Clie    | nt History  |               |
| Referred to Wo   | rkshops                |                      |                  |                |                |          |            |                |                |         |             |               |
| Date of Referral | Program                | State                | JS               | Wo             | orkshop Code   |          |            | Service Pr     | rovider Site   |         | Start Date  | Workshop Days |
| 08-Jun-2011      |                        | Referral             |                  |                |                |          | TCET-S     | 5X - 50 Burnha | amthorpe Road  | d West  | 08-Jun-2011 | We, Th        |
| 11-Jul-2011      |                        | Referral             |                  |                |                |          | TCET-B     | CS - 601-7700  | Hurontario Str | reet    | 22-Jul-2011 | Fr            |
| 09-Feb-2012      | LD                     | Referral             |                  | LD-TCETE       | BC511002(L tes | st 1)    | TCET-B     | CS - 601-7700  | Hurontario St  | reet    | 17-Jan-2012 | Ти            |
|                  |                        |                      | -                |                | No             | o data i | to display |                |                |         |             |               |
| Date Date        | er EO or Cor           | mmunity Serv         | lice             |                |                |          | Program    | Name           |                |         |             |               |
|                  |                        |                      |                  |                | No             | o data t | to display | ,              |                |         |             |               |
|                  |                        |                      |                  |                |                |          |            |                | Defecto        |         | < Dravia    | Nove Nove S   |

# **Client File:** Client History

- The Client History tab is a view-only list of all actions taken in this client file.
- The following items can be viewed in this tab:
- Client's file creation date
- Workshop Referral

T(R A)

Workshop Attendance

| Search Info         OCC Info         ES Needs         Search Criteria         Resume         NIC Needs         Service Summary         Client History           Date         Progra         Event         Course         Site         Comments           09-Feb-2012         LD         Referral         LD-TCETBCS11002(L         TCET-BCS - 601-7700 Hurontario Street         Enroll in class LD-TCETBCS11002(L test           09-Feb-2012         LD         Not Attending         LD-TCETBCS11002(L         TCET-BCS - 601-7700 Hurontario Street         Enroll in class LD-TCETBCS11002(L test           09-Feb-2012         ES         Withdraw         EO-TCETMALI1017(L         TCET-MAL 3233 Brandon Gate Drive         Class No Longer Exists           09-Feb-2012         LD         Not Attending         LD-TCETBCS11001(L         TCET-MAL 3233 Brandon Gate Drive         Class No Longer Exists           09-Feb-2012         LD         Not Attending         LD-TCETBCS11001(L         TCET-SCS - 601-7700 Hurontario Street         Enroll in class LD-TCETBCS11001(L test           16-Jan-2012         ES         Not Attending         EO-TCETSSX11023(L         TCET-SSX - 50 Burnhamthorpe Road West         Enroll in class EO-TCETSSX11023(L Asb           16-Jan-2012         ES         Referral         EO-TCETSSX11023(L         TCET-SSX - 50 Burnhamthorpe Road West         Enrol                                                                                                    | Date          | R<br>e of Fi | eference #: R<br>le Creation: 0 | ABHAM413558<br>18-Jun-2011 | Firs | st Name:     | R              | AB            | Last Name:           | HAM                                     |
|----------------------------------------------------------------------------------------------------|---------------|--------------|---------------------------------|----------------------------|------|--------------|----------------|---------------|----------------------|-----------------------------------------|
| Steam         Course         Site         Comments           D9-Feb-2012         LD         Referral         LD-TCETBCS11002(L.         TCET-BCS - 601-7700 Hurontario Street         Enroll in class LD-TCETBCS11002(L test           09-Feb-2012         LD         Not Attending         LD-TCETBCS11002(L.         TCET-BCS - 601-7700 Hurontario Street         Enroll in class LD-TCETBCS11002(L test           09-Feb-2012         LD         Referral         LD-TCETBCS11002(L.         TCET-BCS - 601-7700 Hurontario Street         Enroll in class LD-TCETBCS11002(L test           09-Feb-2012         LD         Not Attending         LD-TCETBCS11001(L.         TCET-BCS - 601-7700 Hurontario Street         Enroll in class LD-TCETBCS11001(L test           16-Jan-2012         LD         Referral         LD-TCETBCS11001(L.         TCET-BCS - 601-7700 Hurontario Street         Enroll in class LD-TCETBCS11001(L test           16-Jan-2012         ES         Not Attending         EO-TCETSSX11023(L.         TCET-SSX - 50 Burnhamthorpe Road West         Enroll in class EO-TCETSSX11023(L Asb           16-Jan-2012         ES         Not Attending         EO-TCETSSX11023(L.         TCET-SSX - 50 Burnhamthorpe Road West         Enroll in class EO-TCETSSX11023(L Asb           16-Jan-2012         ES         Referral         EO-TCETDON11022(L.         TCET-SSX - 50 Burnhamthorpe Road West                                                                                                    | ieneral Info  | occ          | Info ES Needs                   | Search Criteria            | Resi | ume NIC      | Needs Ser      | vice Summary  | Client History       |                                         |
| Date         Progra         Event         Course         Site         Comments           09-Feb-2012         LD         Referral         LD-TCETBCS11002(L         TCET-BCS - 601-7700 Hurontario Street         Enroll in class LD-TCETBCS11002(L test           09-Feb-2012         LD         Not Attending         LD-TCETBCS11002(L         TCET-BCS - 601-7700 Hurontario Street         Enroll in class LD-TCETBCS11002(L test           09-Feb-2012         LD         Referral         LD-TCETBCS11002(L         TCET-BCS - 601-7700 Hurontario Street         Enroll in class LD-TCETBCS11002(L test           09-Feb-2012         LD         Not Attending         LD-TCETBCS11001(L         TCET-BCS - 601-7700 Hurontario Street         Enroll in class LD-TCETBCS11001(L test           16-Jan-2012         ED         Not Attending         LD-TCETBCS11001(L         TCET-BCS - 601-7700 Hurontario Street         Enroll in class LD-TCETBCS11001(L test           16-Jan-2012         ES         Not Attending         EO-TCETSSX11023(L         TCET-SSS - 50 Burnhamthorpe Road West         Enroll in class EO-TCETSSX11023(L Asb           16-Jan-2012         ES         Referral         EO-TCETSSX11023(L         TCET-SSS - 50 Burnhamthorpe Road West         Enroll in class EO-TCETSSX11023(L Asb           16-Jan-2012         ES         Referral         EO-TCETSSX11023(L         TCET-SSX - 50 Burnhamthorp                                                                                                    | vent History  |              | 1                               |                            |      |              |                |               |                      |                                         |
| 09-Feb-2012       LD       Referral       LD-TCETBCS11002(L       TCET-BCS - 601-7700 Hurontario Street       Enroll in class LD-TCETBCS11002(L test         09-Feb-2012       LD       Not Attending       LD-TCETBCS11002(L       TCET-BCS - 601-7700 Hurontario Street       Enroll in class LD-TCETBCS11002(L test         09-Feb-2012       LD       Referral       LD-TCETBCS11002(L       TCET-BCS - 601-7700 Hurontario Street       Enroll in class LD-TCETBCS11002(L test         09-Feb-2012       LD       Net Attending       LD-TCETBCS11001(L       TCET-MAL - 3233 Brandon Gate Drive       Class No Longer Exists         09-Feb-2012       LD       Net Attending       LD-TCETBCS11001(L       TCET-SCS - 601-7700 Hurontario Street       Enroll in class LD-TCETBCS11001(L test         16-Jan-2012       ES       Not Attending       EO-TCETSSX11023(L       TCET-SSX - 50 Burnhamthorpe Road West       Enroll in class EO-TCETSSX11023(L Asb         16-Jan-2012       ES       Referral       EO-TCETSSX11023(L       TCET-SSX - 50 Burnhamthorpe Road West       Enroll in class EO-TCETSSX11023(L Asb         16-Jan-2012       ES       Referral       EO-TCETSSX11023(L       TCET-SSX - 50 Burnhamthorpe Road West       Enroll in class EO-TCETSSX11023(L Asb         16-Jan-2012       ES       Referral       EO-TCETDON11022(L       TCET-SSX - 50 Burnhamthorpe Road West <td< td=""><td>Date</td><td>Progra</td><td>Event</td><td>Course</td><td></td><td></td><td>Site</td><td></td><td>Co</td><td>mments</td></td<>                                                                     | Date          | Progra       | Event                           | Course                     |      |              | Site           |               | Co                   | mments                                  |
| 109-Feb-2012       LD       Not Attending       LD-TCETBCS11002(L       TCET-BCS - 601-7700 Hurontario Street       Enroll in class LD-TCETBCS11002(L test         109-Feb-2012       LD       Referral       LD-TCETBCS11002(L       TCET-BCS - 601-7700 Hurontario Street       Enroll in class LD-TCETBCS11002(L test         109-Feb-2012       LD       Not Attending       LD-TCETBCS11001(L       TCET-ACS - 601-7700 Hurontario Street       Class No Longer Exists         109-Feb-2012       LD       Not Attending       LD-TCETBCS11001(L       TCET-ACS - 601-7700 Hurontario Street       Enroll in class LD-TCETBCS11001(L test         16-Jan-2012       ES       Not Attending       EO-TCETSSX11023(L       TCET-SSX - 50 Burnhamthorpe Road West       Enroll in class EO-TCETSSX11023(L Asb         16-Jan-2012       ES       Referral       EO-TCETSSX11023(L       TCET-SSX - 50 Burnhamthorpe Road West       Enroll in class EO-TCETSSX11023(L Asb         16-Jan-2012       ES       Referral       EO-TCETSSX11023(L       TCET-SSX - 50 Burnhamthorpe Road West       Enroll in class EO-TCETSSX11023(L Asb         16-Jan-2012       ES       Referral       EO-TCETSSX11023(L       TCET-SSX - 50 Burnhamthorpe Road West       Enroll in class EO-TCETSSX11023(L Asb         16-Jan-2012       ES       Referral       EO-TCETDON11022(L       TCET-SSX - 50 Burnhamthorpe Road West                                                                                                    | )9-Feb-2012   | LD           | Referral                        | LD-TCETBC511002            | 2(L  | TCET-BCS - ( | 01-7700 Huror  | tario Street  | Enroll in class LD-1 | CETBCS11002(L test 1)                   |
| 19-Feb-2012       LD       Referral       LD-TCETBCS11002(L       TCET-BCS - 601-7700 Hurontario Street       Enroll in class LD-TCETBCS11002(L test         19-Feb-2012       ES       Withdraw       EO-TCETMALI1017(L       TCET-BCS - 601-7700 Hurontario Street       Class No Longer Exists         19-Feb-2012       LD       Not Attending       LD-TCETBCS11001(L       TCET-BCS - 601-7700 Hurontario Street       Enroll in class LD-TCETBCS11001(L test         19-Feb-2012       LD       Referral       LD-TCETBCS11001(L       TCET-BCS - 601-7700 Hurontario Street       Enroll in class LD-TCETBCS11001(L test         16-Jan-2012       ES       Not Attending       EO-TCETSSX11023(L       TCET-SSX - 50 Burnhamthorpe Road West       Enroll in class EO-TCETSSX11023(L Asb         16-Jan-2012       ES       Referral       EO-TCETSSX11023(L       TCET-SSX - 50 Burnhamthorpe Road West       Enroll in class EO-TCETSSX11023(L Asb         16-Jan-2012       ES       Referral       EO-TCETSSX11023(L       TCET-SSX - 50 Burnhamthorpe Road West       Enroll in class EO-TCETSSX11023(L Asb         16-Jan-2012       ES       Referral       EO-TCETDSX11023(L       TCET-SSX - 50 Burnhamthorpe Road West       Enroll in class EO-TCETSSX11023(L Asb         16-Jan-2012       ES       Referral       EO-TCETDON11022(L       TCET-SSX - 50 Burnhamthorpe Road West       Refer to                                                                                                    | /9-Feb-2012   | LD           | Not Attending                   | LD-TCETBCS11002            | 2(L  | TCET-BCS - ( | 501-7700 Huron | tario Street  |                      |                                         |
| 99-Feb-2012       ES       Withdraw       EO-TCETMALLI017(L       TCET-MAL - 3233 Brandon Gate Drive       Class No Longer Exists         99-Feb-2012       LD       Not Attending       LD-TCETBCS11001(L       TCET-BCS - 601-7700 Hurontario Street       Enroll in class LD-TCETBCS11001(L test         99-Feb-2012       LD       Referral       LD-TCETBSCS11001(L       TCET-BCS - 601-7700 Hurontario Street       Enroll in class LD-TCETBCS11001(L test         6-Jan-2012       ES       Not Attending       EO-TCETSSX11023(L       TCET-SSX - 50 Burnhamthorpe Road West       Enroll in class EO-TCETSSX11023(L Asb         6-Jan-2012       ES       Not Attending       EO-TCETSSX11023(L       TCET-SSX - 50 Burnhamthorpe Road West       Enroll in class EO-TCETSSX11023(L Asb         6-Jan-2012       ES       Referral       EO-TCETSSX11023(L       TCET-SSX - 50 Burnhamthorpe Road West       Enroll in class EO-TCETSSX11023(L Asb         6-Jan-2012       ES       Remove from Waitist       TCET-SSX - 50 Burnhamthorpe Road West       Enroll in class EO-TCETSSX11023(L Asb         6-Jan-2012       ES       Withdraw       EO-TCETDON11022(L       TCET-SSX - 50 Burnhamthorpe Road West       Enroll in class EO-TCETSSX11023(L Asb         6-Jan-2012       ES       Put on Waitist       TCET-SSX - 50 Burnhamthorpe Road West       Transfer(Update)         5-Oct-2011       <                                                                                                    | 9-Feb-2012    | LD           | Referral                        | LD-TCETBCS11002            | 2(L  | TCET-BCS - ( | 501-7700 Huron | tario Street  | Enroll in class LD-1 | CETBCS11002(L test 1)                   |
| 9-Feb-2012       LD       Not Attending       LD-TCETBCS11001(L       TCET-BCS - 601-7700 Hurontario Street       Enroll in class LD-TCETBCS11001(L test         9-Feb-2012       LD       Referral       LD-TCETBCS11001(L       TCET-BCS - 601-7700 Hurontario Street       Enroll in class LD-TCETBCS11001(L test         6-Jan-2012       ES       Not Attending       EO-TCETSSX11023(L       TCET-SSX - 50 Burnhamthorpe Road West       Enroll in class EO-TCETSSX11023(L Asb         6-Jan-2012       ES       Not Attending       EO-TCETSSX11023(L       TCET-SSX - 50 Burnhamthorpe Road West       Enroll in class EO-TCETSSX11023(L Asb         6-Jan-2012       ES       Referral       EO-TCETSSX11023(L       TCET-SSX - 50 Burnhamthorpe Road West       Enroll in class EO-TCETSSX11023(L Asb         6-Jan-2012       ES       Referral       EO-TCETSSX11023(L       TCET-SSX - 50 Burnhamthorpe Road West       Enroll in class EO-TCETSSX11023(L Asb         6-Jan-2012       ES       Referral       EO-TCETDON11022(L       TCET-SSX - 50 Burnhamthorpe Road West       Enroll in class EO-TCETSSX11023(L Asb         6-Jan-2012       ES       Remove from Waitist       TCET-SSX - 50 Burnhamthorpe Road West       Enroll in class EO-TCETSSX11023(L Asb         6-Jan-2012       ES       Withdraw       EO-TCETDON11022(L       TCET-SSX - 50 Burnhamthorpe Road West       Enroll in class EO-TCETDON11022(L.                                                                                                    | 9-Feb-2012    | ES           | Withdraw                        | EO-TCETMAL1101             | 7(L  | TCET-MAL -   | 3233 Brandon ( | Bate Drive    | Class No Longer E    | xists                                   |
| 0-Feb-2012       LD       Referral       LD-TCETBCS11001(L       TCET-BCS - 601-7700 Hurontario Street       Enroll in class LD-TCETBCS11001(L test         6-Jan-2012       ES       Not Attending       EO-TCETSSX11023(L       TCET-SSX - 50 Burnhamthorpe Road West       Enroll in class LD-TCETSSX11023(L Asb         6-Jan-2012       ES       Referral       EO-TCETSSX11023(L       TCET-SSX - 50 Burnhamthorpe Road West       Enroll in class ED-TCETSSX11023(L Asb         6-Jan-2012       ES       Referral       EO-TCETSSX11023(L       TCET-SSX - 50 Burnhamthorpe Road West       Enroll in class ED-TCETSSX11023(L Asb         6-Jan-2012       ES       Referral       EO-TCETSSX11023(L       TCET-SSX - 50 Burnhamthorpe Road West       Enroll in class EO-TCETSSX11023(L Asb         6-Jan-2012       ES       Referral       EO-TCETDON11022(L       TCET-SSX - 50 Burnhamthorpe Road West       Enroll in class EO-TCETSSX11023(L Asb         6-Jan-2012       ES       Remove from Waitlist       TCET-SSX - 50 Burnhamthorpe Road West       Enroll in class EO-TCETSSX11023(L Asb         6-Jan-2012       ES       Withdraw       EO-TCETDON11022(L       TCET-DON - 1090 Don Mills Road       Out of Country/Vacation         5-Oct-2011       ES       Put on Waitlist       TCET-TON - 1090 Don Mills Road       Enroll in class EO-TCETDON11022(L)         0-Oct-2011       E                                                                                                    | 9-Feb-2012    | LD           | Not Attending                   | LD-TCETBCS11001            | l(L  | TCET-BCS - ( | 501-7700 Huron | tario Street  |                      |                                         |
| 6-Jan-2012       ES       Not Attending       EO-TCETSSX11023(L       TCET-SSX - 50 Burnhamthorpe Road West       Enroll in class EO-TCETSSX11023(L. Asb         6-Jan-2012       ES       Referral       EO-TCETSSX11023(L       TCET-SSX - 50 Burnhamthorpe Road West       Enroll in class EO-TCETSSX11023(L Asb         6-Jan-2012       ES       Not Attending       EO-TCETSSX11023(L       TCET-SSX - 50 Burnhamthorpe Road West       Enroll in class EO-TCETSSX11023(L Asb         6-Jan-2012       ES       Referral       EO-TCETSSX11023(L       TCET-SSX - 50 Burnhamthorpe Road West       Enroll in class EO-TCETSSX11023(L Asb         6-Jan-2012       ES       Referral       EO-TCETDSX11023(L       TCET-SSX - 50 Burnhamthorpe Road West       Refer to class         6-Jan-2012       ES       Withdraw       EO-TCETDON11022(L       TCET-DON - 1090 Don Mills Road       Out of Country/Vacation         5-Oct-2011       ES       Put on Waitist       TCET-DON - 1090 Don Mills Road       Enroll in class EO-TCETDON11022(L)         6-Oct-2011       ES       Referral       EO-TCETDON11022(L       TCET-DON - 1090 Don Mills Road       Enroll in class EO-TCETDON11022(L)         0-Oct-2011       ES       Referral       EO-TCETDON11022(L       TCET-DON - 1090 Don Mills Road       Enroll in class EO-TCETDON11022(L)         0-Oct-2011       ES                                                                                                    | 9-Feb-2012    | LD           | Referral                        | LD-TCETBCS11001            | l(L  | TCET-BCS - ( | 601-7700 Huror | tario Street  | Enroll in class LD-1 | CETBCS11001(L test 1)                   |
| 6-Jan-2012       ES       Referral       EO-TCETSSX11023(L       TCET-SSX - 50 Burnhamthorpe Road West       Enroll in class EO-TCETSSX11023(L. Asb         6-Jan-2012       ES       Not Attending       EO-TCETSSX11023(L       TCET-SSX - 50 Burnhamthorpe Road West       Enroll in class EO-TCETSSX11023(L. Asb         6-Jan-2012       ES       Referral       EO-TCETSSX11023(L       TCET-SSX - 50 Burnhamthorpe Road West       Enroll in class EO-TCETSSX11023(L. Asb         6-Jan-2012       ES       Referral       EO-TCETDSX11022(L       TCET-SSX - 50 Burnhamthorpe Road West       Refer to class         6-Jan-2012       ES       Withdraw       EO-TCETDON11022(L       TCET-DON - 1090 Don Mills Road       Out of Country/Vacation         5-Oct-2011       ES       Referral       EO-TCETDON11022(L       TCET-DON - 1090 Don Mills Road       Enroll in class EO-TCETDON11022(L.)         6-Oct-2011       ES       Referral       EO-TCETDON11022(L       TCET-DON - 1090 Don Mills Road       Enroll in class EO-TCETDON11022(L.)         6-Oct-2011       ES       Referral       EO-TCETDON11022(L       TCET-DON - 1090 Don Mills Road       Attending in class         6-Oct-2011       ES       Referral       EO-TCETDON11022(L       TCET-DON - 1090 Don Mills Road       Attending in class         6-Oct-2011       ES       Put                                                                                                    | .6-Jan-2012   | ES           | Not Attending                   | EO-TCETSSX1102             | 3(L  | TCET-SSX - S | 0 Burnhamtho   | rpe Road West |                      |                                         |
| 6-Jan-2012       ES       Not Attending       EO-TCETSSX11023(L       TCET-SSX - 50 Burnhamthorpe Road West       Enroll in class EO-TCETSSX11023(L Asb         6-Jan-2012       ES       Referral       EO-TCETSSX11023(L       TCET-SSX - 50 Burnhamthorpe Road West       Enroll in class EO-TCETSSX11023(L Asb         6-Jan-2012       ES       Remove from Waitiat       TCET-SSX - 50 Burnhamthorpe Road West       Refer to class         6-Jan-2012       ES       Withdraw       EO-TCETDON11022(L       TCET-SSX - 50 Burnhamthorpe Road West       Refer to class         6-Jan-2012       ES       Put on Waitist       EO-TCETDON11022(L       TCET-SSX - 50 Burnhamthorpe Road West       Transfer(Update)         IS-Oct-2011       ES       Referral       EO-TCETDON11022(L       TCET-DON - 1090 Don Mills Road       Enroll in class EO-TCETDON11022(L)         IS-Oct-2011       ES       Referral       EO-TCETDON11022(L       TCET-DON - 1090 Don Mills Road       Enroll in class EO-TCETDON11022(L)         IS-Oct-2011       ES       Put on Waitist       EO-TCETDON11022(L       TCET-DON - 1090 Don Mills Road       Attending in class         IS-Oct-2011       ES       Put on Waitist       TCET-SSX - 50 Burnhamthorpe Road West       Transfer: Class Full         Po-oct-2011       ES       Put on Waitist       TCET-SSX - 50 Burnhamthorpe Road Wes                                                                                                    | 6-Jan-2012    | ES           | Referral                        | EO-TCETSSX1102             | 3(L  | TCET-SSX - 9 | 0 Burnhamtho   | rpe Road West | Enroll in class EO-  | TCETSSX11023(L Asb.,                    |
| Ide-Jan-2012       ES       Referral       EO-TCETSSX11023(L       TCET-SSX - 50 Burnhamthorpe Road West       Enroll in class EO-TCETSSX1023(L Asb         Ide-Jan-2012       ES       Remove from Waitlist       TCET-SSX - 50 Burnhamthorpe Road West       Refer to class         Ide-Jan-2012       ES       Withdraw       EO-TCETDON11022(L       TCET-SSX - 50 Burnhamthorpe Road West       Refer to class         Ide-Jan-2012       ES       Withdraw       EO-TCETDON11022(L       TCET-SSX - 50 Burnhamthorpe Road West       Transfer(Update)         Ide-Garch2011       ES       Put on Waitlist       CO-TCETDON11022(L       TCET-DON - 1090 Don Mills Road       Enroll in class EO-TCETDON11022(L)         Ide-Oct-2011       ES       Referral       EO-TCETDON11022(L       TCET-DON - 1090 Don Mills Road       Enroll in class EO-TCETDON11022(L)         Ide-Oct-2011       ES       Attending       EO-TCETDON11022(L       TCET-DON - 1090 Don Mills Road       Attending in class         Ide-Oct-2011       ES       Put on Waitlist       TCET-SSX - 50 Burnhamthorpe Road West       Transfer: Class Full         Ide-Oct-2011       ES       Put on Waitlist       TCET-SSX - 50 Burnhamthorpe Road West       Transfer: Class Full         Ide-Oct-2011       ES       Put on Waitlist       TCET-SSX - 50 Burnhamthorpe Road West       Transfer: Class                                                                                                    | 6-Jan-2012    | ES           | Not Attending                   | EO-TCETSSX1102             | 3(L  | TCET-SSX - 9 | 0 Burnhamtho   | rpe Road West |                      |                                         |
| Ide-Jan-2012     ES     Remove from Waitist     TCET-SSX - 50 Burnhamthorpe Road West     Refer to class       Ide-Jan-2012     ES     Withdraw     EO-TCETDON11022(L     TCET-DON - 1090 Don Mills Road     Out of Country/Vacation       Ide-Jan-2012     ES     Put on Waitlist     TCET-SSX - 50 Burnhamthorpe Road West     Transfer(Update)       Ide-Jan-2011     ES     Referral     EO-TCETDON11022(L     TCET-DON - 1090 Don Mills Road     Enroll in class EO-TCETDON11022(L.)       Ide-Oct-2011     ES     Referral     EO-TCETDON11022(L     TCET-DON - 1090 Don Mills Road     Enroll in class EO-TCETDON11022(L.)       Ide-Oct-2011     ES     Attending     EO-TCETDON11022(L     TCET-DON - 1090 Don Mills Road     Attending in class       Ide-Oct-2011     ES     Put on Waitlist     TCET-SSX - 50 Burnhamthorpe Road West     Transfer: Class Full       Page 1 of 2 (23 items)     Image: Image: Imag | l6-Jan-2012   | ES           | Referral                        | EO-TCETSSX1102             | 3(L  | TCET-SSX - 9 | 0 Burnhamtho   | rpe Road West | Enroll in class EO-  | TCETSSX11023(L Asb.,                    |
| 66-Jan-2012     ES     Withdraw     EO-TCETDON11022(L     TCET-DON - 1090 Don Mills Road     Out of Country/Vacation       55-Oct-2011     ES     Put on Waitlist     TCET-SSX - 50 Burnhamthorpe Road West     Transfer(Update)       55-Oct-2011     ES     Referral     EO-TCETDON11022(L     TCET-DON - 1090 Don Mills Road     Enroll in class EO-TCETDON11022(L)       00-Oct-2011     ES     Attending     EO-TCETDON11022(L     TCET-DON - 1090 Don Mills Road     Enroll in class EO-TCETDON11022(L)       00-Oct-2011     ES     Put on Waitlist     TCET-SSX - 50 Burnhamthorpe Road West     Transfer(Update)       FO-Oct-2011     ES     Put on Waitlist     TCET-SSX - 50 Burnhamthorpe Road West     Transfer: Class Full                                                                                                    | .6-Jan-2012   | ES           | Remove from Waitlist            |                            |      | TCET-SSX - 5 | 0 Burnhamtho   | rpe Road West | Refer to class       |                                         |
| IS-Oct-2011     ES     Put on Waitlist     TCET-SSX - 50 Burnhamthorpe Road West     Transfer(Update)       IS-Oct-2011     ES     Referral     EO-TCETDON11022(L     TCET-DON - 1090 Don Mills Road     Enroll in class EO-TCETDON11022(L)       ISO-Oct-2011     ES     Attending     EO-TCETDON11022(L     TCET-DON - 1090 Don Mills Road     Attending in class       ISO-Oct-2011     ES     Put on Waitlist     TCET-DON - 1090 Don Mills Road     Attending in class       ISO-Oct-2014     ES     Put on Waitlist     TCET-SSX - 50 Burnhamthorpe Road West     Transfer: Class Full                                                                                                    | l6-Jan-2012   | ES           | Withdraw                        | EO-TCETDON1102             | 22(L | TCET-DON -   | 1090 Don Mills | Road          | Out of Country/Va    | cation                                  |
| E5-Oct-2011         E5         Referral         E0-TCETDON11022(L         TCET-DON - 1090 Don Mills Road         Enroll in class E0-TCETDON11022(L)           80-Oct-2011         E5         Attending         E0-TCETDON11022(L         TCET-DON - 1090 Don Mills Road         Attending in class           95-Oct-2011         E5         Put on Waitlist         E0-TCETDON11022(L         TCET-SSX - 50 Burnhamthorpe Road West         Transfer: Class Full                                                                                                    | 25-Oct-2011   | ES           | Put on Waitlist                 |                            |      | TCET-SSX - 5 | 0 Burnhamtho   | rpe Road West | Transfer(Update)     |                                         |
| 20-Oct-2011         ES         Attending         EO-TCETDON11022(L         TCET-DON - 1090 Don Mills Road         Attending in class           05-Oct-2011         ES         Put on Waitlist         TCET-SSX - 50 Burnhamthorpe Road West         Transfer: Class Full           Page 1 of 2 (23 items)         C <b>[1]</b> 2         >                                                                                                    | 25-Oct-2011   | ES           | Referral                        | EO-TCETDON1102             | 22(L | TCET-DON -   | 1090 Don Mills | Road          | Enroll in class EO-  | TCETDON11022(L)                         |
| D5-Oct-2011         ES         Put on Waitlist         TCET-SSX - 50 Burnhamthorpe Road West         Transfer: Class Full           Page 1 of 2 (23 items)         < [1] 2                                                                                                    | 20-Oct-2011   | ES           | Attending                       | EO-TCETDON1102             | 22(L | TCET-DON -   | 1090 Don Mills | Road          | Attending in class   |                                         |
| Page 1 of 2 (23 items) [1] 2 ]                                                                                                    | 05-Oct-2011   | ES           | Put on Waitlist                 |                            |      | TCET-SSX - 9 | 0 Burnhamtho   | rpe Road West | Transfer: Class Fu   | l i i i i i i i i i i i i i i i i i i i |
|                                                                                                    | Page 1 of 2 ( | 23 item      | s) 🔇 [1] 👱 >                    |                            |      |              |                |               |                      |                                         |

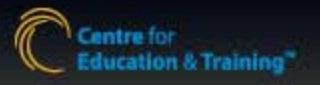

X

# Workshop/Session: Setup

abc E

Ξ

- In order to refer a client to a workshop/session, it must first be setup.
- 1. From the Organization menu, click on Workshop Outline.
- Using the search criteria, find 2. your workshop to avoid duplication.
- If it does not exist. click 3.

Add New Workshop

- 4. Input all basic information. NOTE: Red fields are mandatory
- 5. Input Weekly Schedule
- 6. Save
- Tip: Use the <<u>Copy to</u>>action to easily duplicate a workshop/session.

Tip: If a workshop/session is tentative, clear the box for Session Activated until confirmed.

Tip: If a drop-down menu variable is missing, a request must be submitted to the CETRA team to add.

ES: If you are unclear about the type of session/audience, consult with your coordinator.

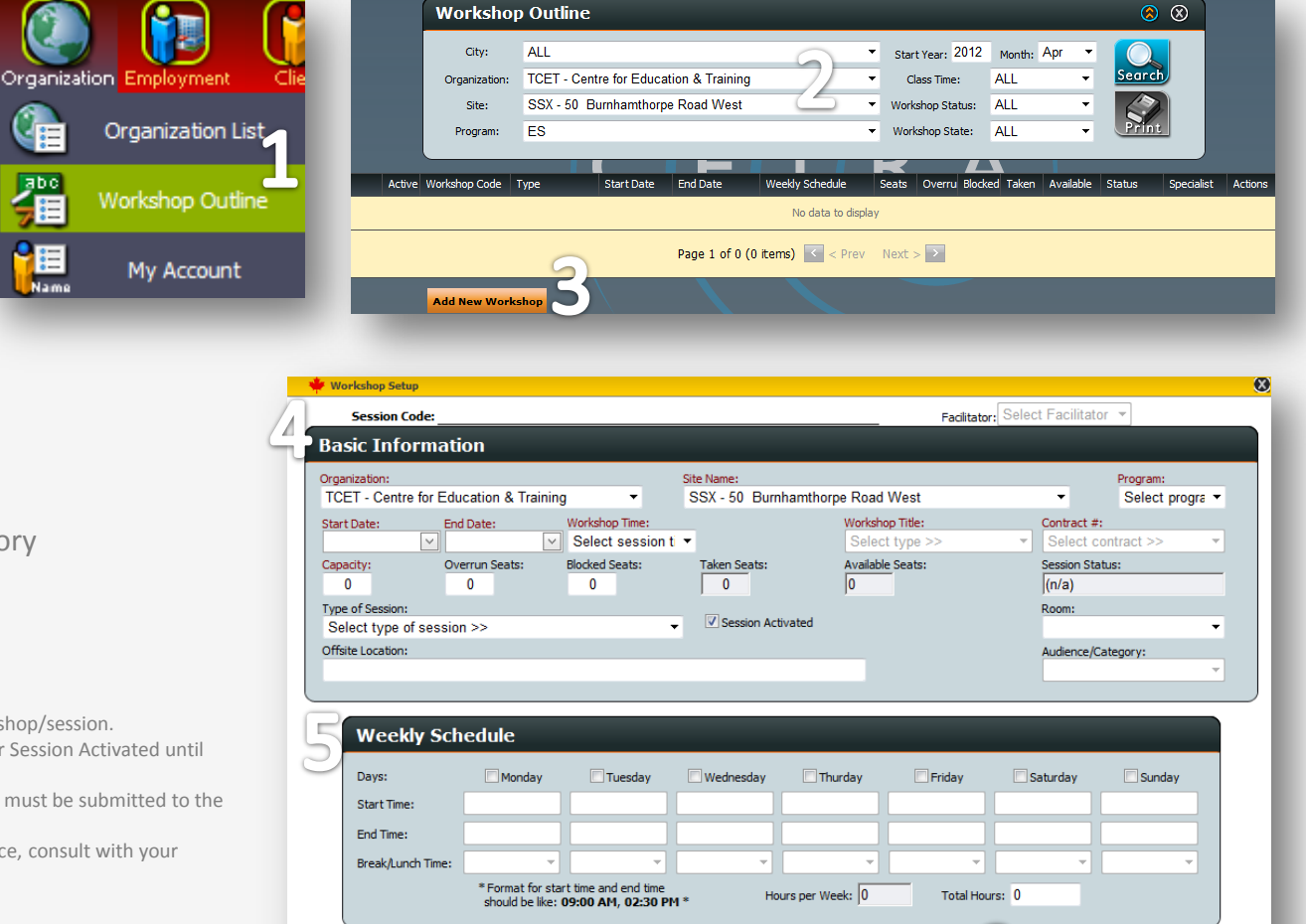

Delete

Add Contract

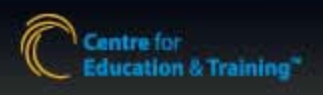

Close

# Workshop/Session: Referral

- To refer a client to a workshop/session, go to Search Client from the Client menu or Shortcut menu
- 2. Search-find the client
- From the search results, click the <sup>1</sup>/<sub>2</sub> (Refer to) icon This section can also be accessed via Service Summary
- From the Client Referral page, use the search criteria to find the workshop/session
- 5. Select the workshop/session by clicking the check-box
- 6. Click Refer the client to the selected course
- 7. Confirm the information and click **Apply**

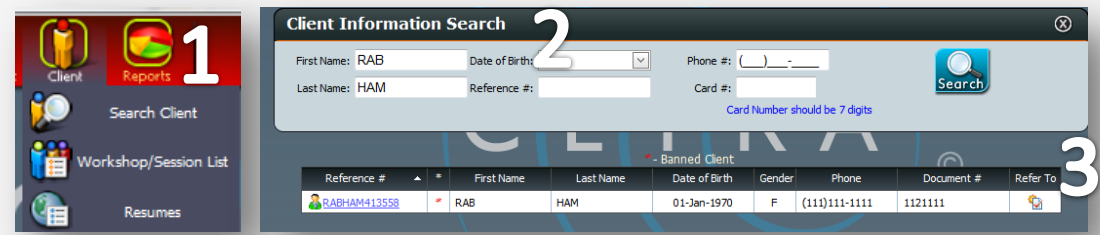

|                                    | Cli         | ient Re      | ferr         | al                | _                        | _                                  |                                                                        |                      | _             |                                        | _                                                    |            |          |       | Q  |
|------------------------------------|-------------|--------------|--------------|-------------------|--------------------------|------------------------------------|------------------------------------------------------------------------|----------------------|---------------|----------------------------------------|------------------------------------------------------|------------|----------|-------|----|
| L                                  | Clie        | ent Genera   | l Infor      | mation            |                          |                                    | Client Sessi                                                           | on Informat          | ion           |                                        |                                                      |            |          |       |    |
| L                                  | Re          | ference #:   | RAB          | HAM413558         | Child(ren)#:             | 2                                  | Date                                                                   | Program Status Cours |               |                                        | Course                                               |            |          |       |    |
| L                                  | Las         | st Name:     | HAM          |                   |                          |                                    | 27-Apr-<br>2012                                                        | ES                   | Referral      |                                        | EO-TCETSSX12001(L Create your<br>Professional Brand) |            |          |       |    |
| L                                  | Cit         | dress:<br>y: | no a<br>Miss | ddress<br>issauga | Postal Code:             | L5B 3C2                            | 09-Feb-<br>2012                                                        | LD                   | Referral      | 1                                      | LD-TCETBC511002(L test 1)                            |            |          |       |    |
|                                    | Do          | c.Type:      | Card         | Number            |                          |                                    |                                                                        |                      |               |                                        |                                                      |            |          |       |    |
| L                                  | Sel         | ect Course   | Searc        | h Criteria        |                          |                                    | Advance Se                                                             | arch Option          | 5             |                                        |                                                      |            |          |       |    |
| L                                  | Cit         | у            | All Cit      | ies               |                          |                                    | Childmind                                                              | ding Available       |               | <b>v</b> o                             | nly Include Cour                                     | rse Time:  | Any T    | īme   | •  |
| L                                  | Org         | ganization:  | TCET         | - Centre for E    | ducation & Training      | -47-                               | Transportation Assistance Available I Must Include Course Day: Any Day |                      |               |                                        |                                                      | Day        | •        |       |    |
| L                                  | Site        | e:           | SSX -        | 50 Burnhamt       | horpe Road West          | •                                  | Seats Av                                                               | ailable              |               | 🕅 Ind                                  | lude Time Confl                                      | licting Co | urses    |       |    |
| L                                  | Program: ES |              |              |                   |                          |                                    |                                                                        |                      |               |                                        |                                                      |            |          |       |    |
| Available Course(s) for the Client |             |              |              |                   |                          |                                    |                                                                        |                      |               |                                        |                                                      |            |          |       |    |
| Ч                                  |             | Program      | 1            | Gervice Provider  | Site                     | Session Type                       | Start Date                                                             | End Date             | Weekly :      | Schedule                               |                                                      |            |          | Seats | СМ |
| 5                                  |             | ES           |              | 50 Burnhamth      | orpe Road West           | Asbestos<br>Removal Training       | Jan/18/20                                                              | 12 Jan/31/2          | 013 Sa: 10:0  | Sa: 10:00AM-10:01AM                    |                                                      |            |          | 1     |    |
| 1                                  | E           | ES ES        |              | 50 Burnhamth      | orpe Road West           | Electronic Job<br>Search           | Mar/01/20                                                              | 12 Mar/29/2          | 012 We: 9:0   | We: 9:09AM-10:10AM Th: 9:09AM-12:10PM  |                                                      |            | м        | 28    |    |
|                                    |             | ] ES         |              | 50 Burnhamth      | orpe Road West           | Access the<br>Hidden Job<br>Market | Mar/30/20                                                              | 12 May/31/3          | 2012 Tu: 8:00 | Tu: 8:00AM-11:00AM Fr: 10:00AM-12:00PM |                                                      |            | 48       |       |    |
| li                                 | Leg         | end: * Cou   | irse in B    | lue: Seats availa | ble and no time conflict | * Black: Seats not a               | available * R                                                          | ed: Time confl       | icting        |                                        | B                                                    |            |          |       |    |
|                                    | Sele        | ected Course | : EO-1       | CETSSX110         | 23                       |                                    | Refe                                                                   | r the client (       | o the selecte | d course                               | $(\mathbf{O})$                                       |            |          |       |    |
|                                    |             |              |              | (                 |                          |                                    |                                                                        |                      |               |                                        | <u> </u>                                             |            | <b>~</b> |       |    |
|                                    |             |              |              | -                 | REPER TO CLASS           |                                    |                                                                        |                      |               |                                        | -                                                    | $\square$  |          |       |    |
|                                    |             |              |              | c                 | organization: Centre fo  | r Education & Traini               | ng                                                                     |                      | Program:      | ES                                     |                                                      | 7/         |          |       |    |
|                                    |             |              |              | s                 | ite: 50 Burnh            | amthorpe Road Wes                  | st                                                                     |                      | Class Time:   | Mor                                    | ning                                                 | U          |          |       |    |
|                                    |             |              |              | S                 | ession Code: EO-TCETS    | SX11023(L Asbesto                  | s Removal Tr                                                           | aining)              | Weekly Sche   | dule: Sat:                             | 10:00AM-10:01                                        | IAM        |          |       |    |
|                                    |             |              |              |                   | < Previous               |                                    |                                                                        |                      |               |                                        | App                                                  | lv         |          |       |    |
|                                    |             |              | -            |                   |                          |                                    |                                                                        |                      |               |                                        | , APP                                                |            |          |       | -  |

# Workshop/Session: Referral (cont'd)

#### Troubleshooting:

- If you are unable to find a workshop in the search results, the client maybe registered for a session during that time period.
- Click the checkbox for Include Time Conflicting Courses under Advance Search Options
- This will cause all conflicting sessions to appear in red
- Sessions where seats have filled up will appear in **black**

| Client Re                 | ferral                    |                   |         |                 |                  |          | 8                                                    |
|---------------------------|---------------------------|-------------------|---------|-----------------|------------------|----------|------------------------------------------------------|
| Client Genera             | l Information             |                   |         | Client Sess     | ion Informati    | ion      |                                                      |
| Reference #:              | RABHAM413558              | Child(ren)#:      | 2       | Date            | Program          | Status   | Course                                               |
| First Name:<br>Last Name: | RAB<br>HAM                |                   |         | 27-Apr-<br>2012 | ES               | Referral | EO-TCETSSX12001(L Create your<br>Professional Brand) |
| Address:<br>City:         | no address<br>Mississauga | Postal Code:      | L5B 3C2 | 27-Apr-<br>2012 | ES               | Referral | EO-TCETSSX11023(L Asbestos Removal<br>Training)      |
| Doc.Type:                 | Card Number               |                   |         | 09-Feb-<br>2012 | LD               | Referral | LD-TCETBCS11002(L test 1)                            |
| Select Course             | e Search Criteria         |                   |         | Advance Se      | earch Options    | 5        |                                                      |
| City                      | All Cities                |                   | •       | Childmin        | iding Available  |          | ☑ Only Include Course Time: Any Time ▼               |
| Organization:             | TCET - Centre for Edu     | cation & Training | •       | Transpo         | rtation Assistar |          | Must Include Course Day: Any Day                     |
| Site:                     | SSX - 50 Burnhamtho       | rpe Road West     | •       | Seats A         | vailable         |          | ☑ Include Time Conflicting Courses                   |
| Program:                  | ES                        |                   | •       |                 |                  |          |                                                      |

| Availa | ble Course(s   | ) for the Client                           |                                   |                |             |                                                   |       |    |
|--------|----------------|--------------------------------------------|-----------------------------------|----------------|-------------|---------------------------------------------------|-------|----|
|        | Program        | Service Provider Site                      | Session Type                      | Start Date     | End Date    | Weekly Schedule                                   | Seats | СМ |
|        | ES             | 50 Burnhamthorpe Road West                 |                                   | Jan/13/2012    | Feb/29/2012 | Fr: 4:00PM-4:05PM                                 | 0     |    |
|        | ES             | 50 Burnhamthorpe Road West                 | Asbestos Removal<br>Training      | Jan/18/2012    | Jan/31/2013 | Sa: 10:00AM-10:01AM                               | 0     |    |
|        | ES             | 50 Burnhamthorpe Road West                 | Job Search Strategies             | Feb/15/2012    | Jun/29/2012 | Mo: 11:09AM-9:10PM                                | 4     |    |
|        | ES             | 50 Burnhamthorpe Road West                 | Access the Hidden Job<br>Market   | Feb/08/2012    | May/18/2012 | Mo: 9:09PM-10:10PM                                | 12    |    |
|        | ES             | 50 Burnhamthorpe Road West                 | Electronic Job Search             | Mar/01/2012    | Mar/29/2012 | We: 9:09AM-10:10AM Th: 9:09AM-<br>12:10PM         | 28    |    |
|        | ES             | 50 Burnhamthorpe Road West                 | Access the Hidden Job<br>Market   | Mar/20/2012    | May/20/2012 | Mo: 9:09AM-11:11AM Tu,We,Th,Fr:<br>8:08AM-11:12AM | 59    |    |
|        | ES             | 50 Burnhamthorpe Road West                 | Access the Hidden Job<br>Market   | Mar/30/2012    | May/31/2012 | Tu: 8:00AM-11:00AM Fr: 10:00AM-<br>12:00PM        | 48    |    |
|        | ES             | 50 Burnhamthorpe Road West                 | Create your Professional<br>Brand | Apr/28/2012    | May/31/2012 | Mo: 9:09AM-11:10PM                                | 49    |    |
|        | ES             | 50 Burnhamthorpe Road West                 | Access the Hidden Job<br>Market   | Apr/30/2012    | Apr/30/2012 | Mo: 9:00AM-10:00AM                                | 15    |    |
| Legen  | d: * Course in | Blue: Seats available and no time conflict | * Black: Seats not available      | * Red: Time co | onflicting  |                                                   |       |    |

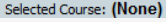

Refer the client to the selected cours

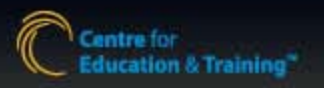

# Workshop/Session: Attendance

Your Integrated Solut

#### Session Facilitator

- From the Client Menu, click Workshop/Session List
- 2. Use the search criteria to view the list of registered clients
- 3. Click the check-box next to all clients who have attended
- 4. Click the 🥖 icon then Attending

(Repeat steps for clients not attending, click **Not-Attending** instead of Attending)

Note: To print a sign-in sheet, click the Print button after step 2.

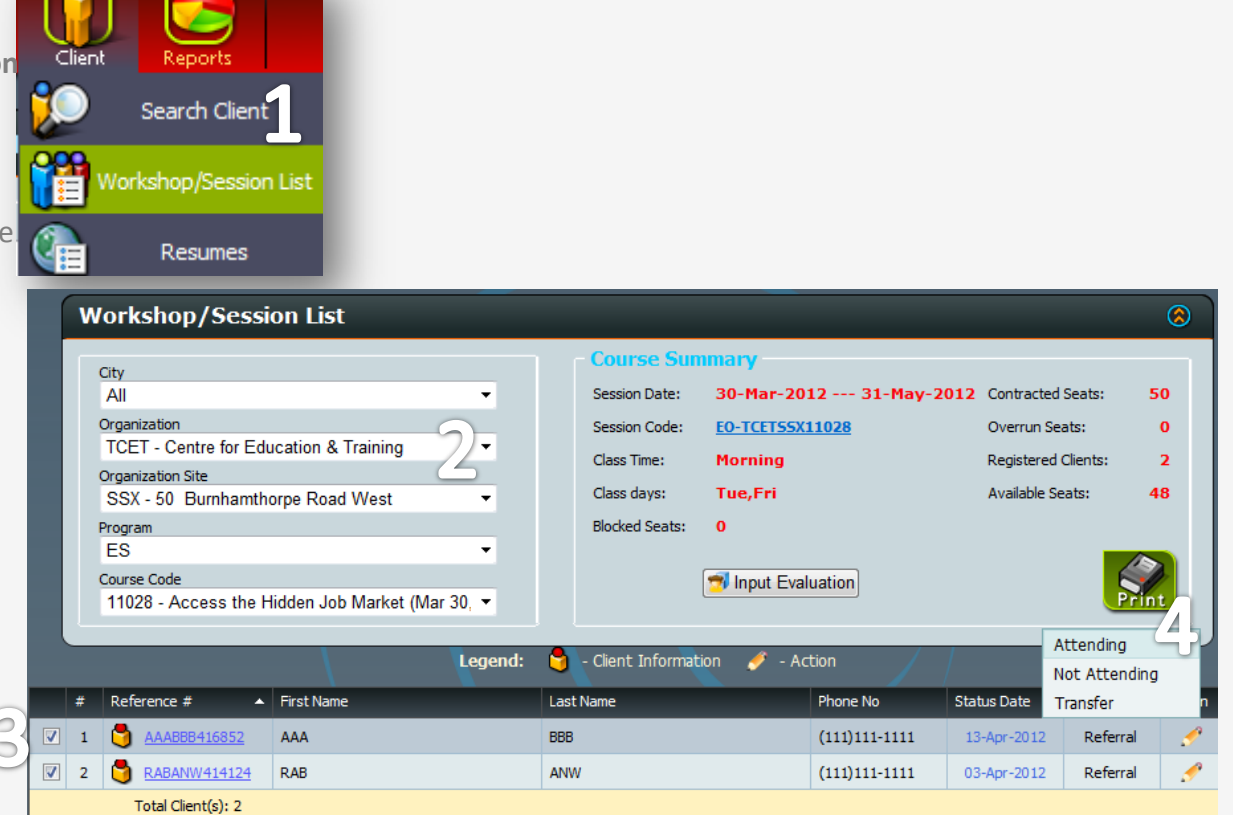

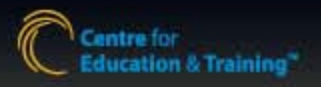

# Workshop: Evaluation (ES)

1. From the Client menu, select Workshop/Session List

T(RA)

- 2. Use the search criteria to view the list of registered clients
- 3. Click the 🔊 Input Evaluation button
- Input evaluation results by response. For each response, click the data button
- 5. Close
- Note: Results cannot exceed the # of clients in "Attending" status

Note: Results are saved instantly

# Client Search Client Workshop/Session List Resumes

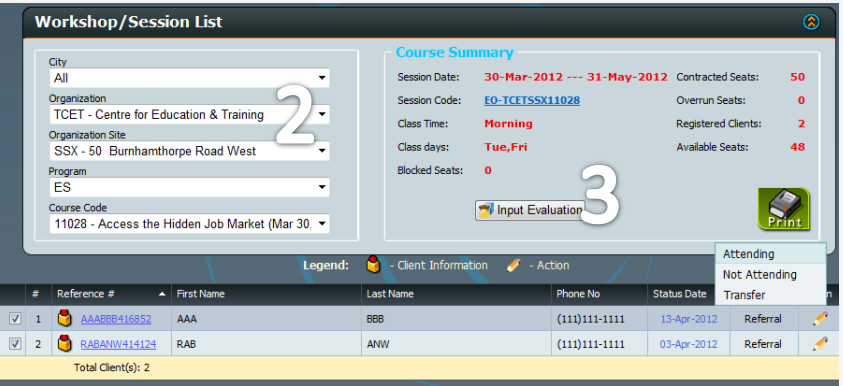

#### 🌞 Input Evaluation

#### Workshop Topic: EO-TCETSUSX12042(L Second Career)

On a scale of 1-5, how likely are you to recommend our services to someone looking for similar services as those you received?

| 5 - Strongly Recommend                            | Add > | 0            | Subtract |
|---------------------------------------------------|-------|--------------|----------|
| 4 - Generally Recommend                           | Add > | 0            | Subtract |
| 3 - No General Option                             | Add > | 0            | Subtract |
| 2 - Rather Not Recommend                          | Add > | 0            | Subtract |
| 1 - Strongly Not Recommend                        | Add > | 0            | Subtract |
|                                                   |       | Total: 0     |          |
|                                                   |       | Attending: 0 |          |
| Notes: Evalutation results are immediately saved. | CLOSE | 5            |          |

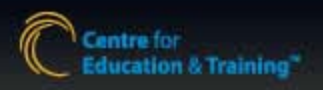

antre for

Education & Training<sup>®</sup>

# Employer Management: Setup (ES)

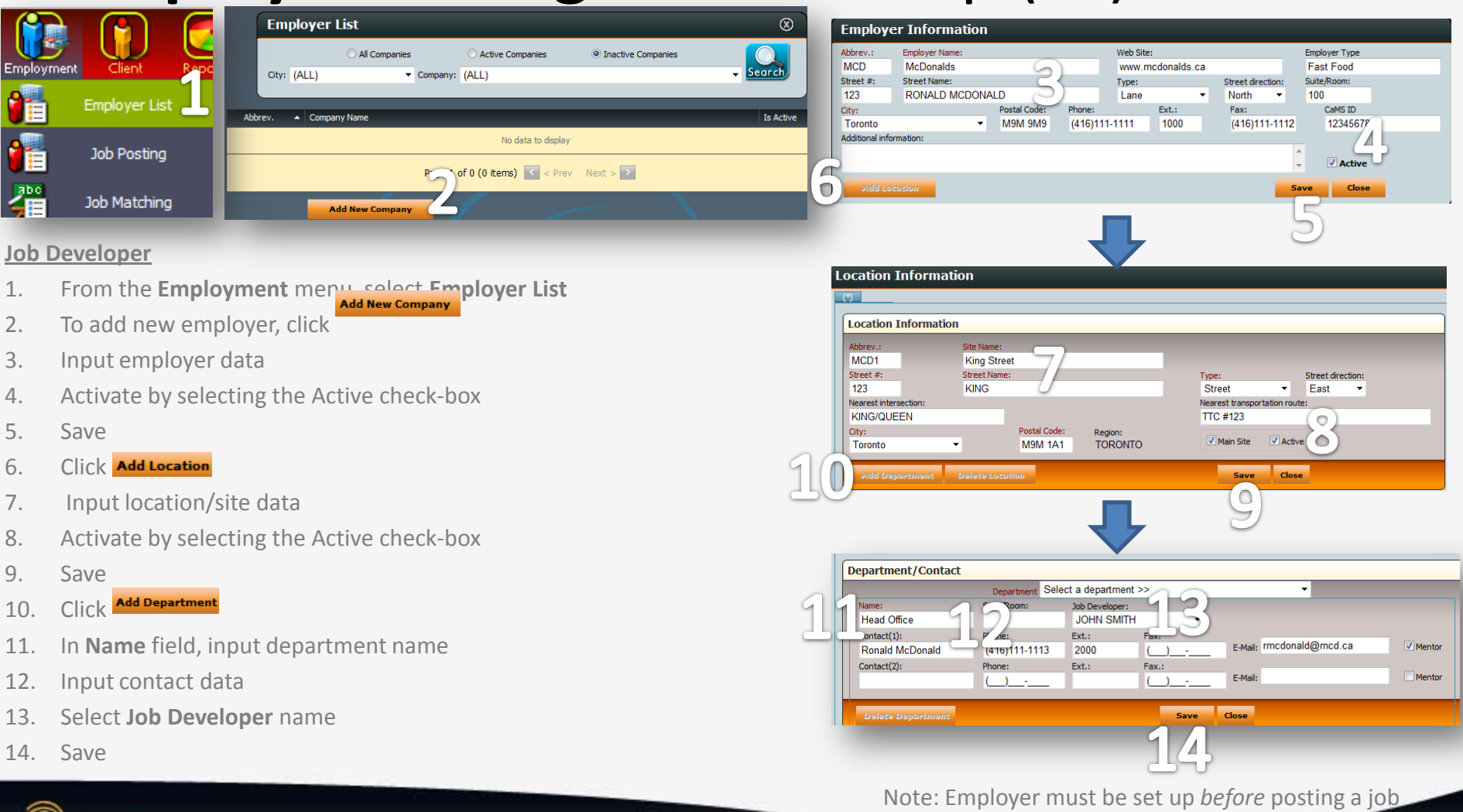

# Job Posting: Setup (ES)

#### Job Developer

(R A )

- 1. From the Employment menu, select Job Posting
- 2. To post a new job, click Post a new job
- 3. Select employer/location/department from drop-down menus
- 4. Input job posting information
- 5. Save

Note: To make a job posting inactive, use the Posting Status drop-down menu.

| in coondado                                                                                                    |                                                                              | King Street                                                    |                                                             | -                                               | Department<br>Head Office        | -                     |
|----------------------------------------------------------------------------------------------------|------------------------------------------------------------------------------|----------------------------------------------------------------|-------------------------------------------------------------|-------------------------------------------------|----------------------------------|-----------------------|
|                                                                                                    |                                                                              | rung ou ou                                                     |                                                             |                                                 | neud office                      |                       |
| JOB DEVELOPER:                                                                                                    | JOHN SMITH                                                                   |                                                                | Posting Status:                                             | Active Posting                                  |                                  | -                     |
| Job Title:                                                                                                    | Manager                                                                      |                                                                |                                                             |                                                 |                                  | -                     |
| Location:                                                                                                    | Toronto                                                                      |                                                                |                                                             | •                                               |                                  |                       |
| Job Type:                                                                                                    | Full Time                                                                    |                                                                |                                                             | •                                               |                                  |                       |
| Term(Months):                                                                                                    | 12                                                                           |                                                                |                                                             |                                                 |                                  |                       |
| Occupation Type:                                                                                                    | FOOD INDUSTRY                                                                |                                                                |                                                             |                                                 |                                  | •                     |
| Occupation:                                                                                                    | MANAGER                                                                      |                                                                |                                                             |                                                 |                                  | •                     |
| Years of Experience:                                                                                                    | Less than 1                                                                  |                                                                |                                                             | •                                               |                                  |                       |
| Education Level:                                                                                                    | High School Diplom                                                           | a                                                              |                                                             | •                                               |                                  |                       |
| Second Language:                                                                                                    | All Language                                                                 |                                                                |                                                             | •                                               |                                  |                       |
| Working Start Date:                                                                                                    | 01-Jul-2012                                                                  | 4                                                              |                                                             |                                                 | 0                                |                       |
| Posting Start Date:                                                                                                    | 01-May-2012                                                                  | -                                                              |                                                             |                                                 |                                  |                       |
| Posting End Date:                                                                                                    | 01-Jul-2012                                                                  | 4                                                              |                                                             |                                                 |                                  |                       |
| Wage/Salary :                                                                                                    | Wage 🗨                                                                       | From: \$ 10                                                    | To: \$                                                      | 15                                              |                                  |                       |
| Reports to:                                                                                                    | Ronald McDonald                                                              |                                                                |                                                             |                                                 |                                  |                       |
| Additional Incentives:                                                                                                    | Free Big Macs                                                                |                                                                |                                                             |                                                 |                                  |                       |
| Number of Positions:                                                                                                    | 1                                                                            |                                                                |                                                             |                                                 |                                  |                       |
|                                                                                                    |                                                                              |                                                                |                                                             |                                                 |                                  |                       |
| COMPANY PROFILE:<br>The information i                                                                                                    | in this field wi                                                             | ll be reveal                                                   | ed to the ci                                                | lient. If yo                                    | ou do not wish                   | to disclose the       |
| COMPANY PROFILE:<br>The information i<br>company informati                                                                                                    | in this field wi<br>Ion to the clien                                         | ll be reveal<br>t, post gene                                   | ed to the c.<br>ric company                                 | lient. If yo                                    | ou do not wish<br>in this fiel   | to disclose the<br>d. |
| COMPANY PROFILE:<br>The information i<br>company information<br>JOB DESCRIPTION:                                                                                                   | in this field wi                                                             | ll be reveal<br>t, post gene                                   | ed to the ci                                                | lient. If yo                                    | ou do not wish<br>h in this fiel | to disclose the d.    |
| COMPANY PROFILE:<br>The information i<br>company information<br>icompany information<br>308 DESCRIPTION:<br>The information i                                                      | in this field wi<br>ion to the clien<br>in this field wi                     | ll be reveal<br>t, post gene<br>ll be reveal                   | ed to the c<br>ric company<br>ed to the c                   | lient. If yo<br>information                     | vu do not wish                   | to disclose the<br>d. |
| COMPANY PROFILE:<br>The information i<br>company information<br>information<br>NOB DESCRIPTION:<br>The information i                                                               | In this field wi                                                             | ll be reveal<br>t, post gene<br>ll be reveal                   | ed to the c:<br>ric company<br>ed to the c:                 | lient. If yo<br>information                     | ou do not wish                   | to disclose the<br>d. |
| COMPANY PROFILE:<br>The information i<br>company information<br>108 DESCRIPTION:<br>The information i<br>REQUIREMENTS:<br>The information i                                        | in this field wi<br>ion to the clien<br>in this field wi                     | <pre>11 be reveal 11 be reveal 11 be reveal</pre>              | ed to the c:<br>ric company<br>ed to the c:<br>ed to the c: | lient. If yo<br>information<br>lient.           | vu do not wish                   | to disclose the<br>d. |
| COMPANY PROFILE:<br>The information i<br>company information<br>JOB DESCRIPTION:<br>The information i<br>REQUIREMENTS:<br>The information i                                        | in this field wi<br>ion to the clien<br>in this field wi<br>in this field wi | ll be reveal<br>t, post gene<br>ll be reveal<br>ll be reveal   | ed to the c:<br>ric company<br>ed to the c:<br>ed to the c: | lient. If yo<br>information<br>lient.           | vu do not wish                   | to disclose the d.    |
| COMPANY PROFILE:<br>The information is<br>company information<br>JOB DESCRIPTION:<br>The information is<br>REQUIREMENTS:<br>The information is<br>OTHER DETAILS:                   | in this field wi<br>in this field wi<br>in this field wi                     | ll be reveal<br>t, post gene<br>ll be reveal<br>ll be reveal   | ed to the c:<br>ric company<br>ed to the c:<br>ed to the c: | lient. If yo<br>information<br>lient.           | vu do not wish                   | to disclose the<br>d. |
| COMPANY PROFILE:<br>The information i<br>company information<br>JOB DESCRIPTION:<br>The information i<br>REQUIREMENTS:<br>The information i<br>OTHER DETAILS:<br>The information i | in this field wi<br>ion to the clien<br>in this field wi<br>in this field wi | <pre>11 be reveal 11 be reveal 11 be reveal 11 be reveal</pre> | ed to the c:<br>ed to the c:<br>ed to the c:                | lient. If yo<br>information<br>lient.<br>lient. | vu do not wish                   | to disclose the<br>d. |

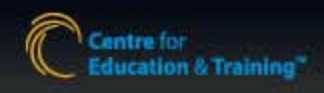

mplovmer

1

眢

# Job Matching: Search (ES)

#### Job Developer OR Career Specialist

(RA)

- 1. From the **Employment** menu, select **Job Matching**
- 2. Find the job you want to match clients for (use search to filter)
- 3. Click the 💲 (Match) button for that job
- 4. Amend the search criteria based on your preference
- 5. Click Search
- From the search results, click the integration (apply) icon to view/select client resumes

#### (Cont'd on next)

|              |        | Job Mat          | tching                    |                               |                            |             |              | ⊗     |           |
|--------------|--------|------------------|---------------------------|-------------------------------|----------------------------|-------------|--------------|-------|-----------|
| Client Rep   |        | City: (AL        | L)                        | • Co(                         | I Di Anton                 | 0           | - O          |       |           |
| iployer List |        | 300 10.          | _                         | 346 <u>6</u> 04               | Cive                       | ⊖ Inactive  |              |       |           |
|              | Job ID | Occupation Type  | Occupation                | Employer Name                 | Job Title 🔺                | Start Date  | Closing Date | Match | Submitted |
| b Posting    | 100006 | ACCOUNTING       | ACCOUNTING<br>CLERK       | I.T. Accounting Services Inc. | Accounting Clerk           | Nov/01/2011 | Dec/06/2012  | 8     | <u>6</u>  |
| 1            | 100007 | RETAIL           | CASHIER                   | Globe Wholesale Meats, Inc    | Cashier                    | Nov/15/2011 | Dec/28/2012  | 2     | <u>0</u>  |
| Matching     | 100010 | ADMINISTRA       | BUSINESS<br>ADMINISTRATOR | Debt Freedom Canada           | Debt Freedom Administrator | May/31/2012 | May/31/2012  | 8     | <u>0</u>  |
|              | 100003 | MECHANICS        | AIR COND.<br>MECHANIC     | Critical Air Mechanical Inc   | HVAC Apprentice            | Nov/26/2011 | Nov/30/2012  | 2     | Q         |
|              | 100011 | FOOD<br>INDUSTRY | MANAGER                   | <u>McDonalds</u>              | Manager                    | May/01/2012 | Jun/01/2012  | 8     | 34        |
|              |        |                  |                           | Page 1 of 1 (5 items)         | < Prev [1] Next > >        |             |              |       |           |
|              |        |                  |                           |                               |                            |             |              |       |           |

| S              | earch              | Cand      | idate      |          |                   |                 |            |          |              |        |          |               |           | $\otimes$ |
|----------------|--------------------|-----------|------------|----------|-------------------|-----------------|------------|----------|--------------|--------|----------|---------------|-----------|-----------|
|                | Manage             | r         |            |          |                   |                 |            |          |              |        |          |               |           |           |
|                | JobPosti           | ngID:     | 100011     | Company: | м                 | cDonalds        | Location:  | King S   | Street       | 1      | Departme | nt: Hea       | ad Office |           |
| к              | ieyword:           |           |            | Lo       | ocation:          | Toronto         |            | •        | Wage:        | 20     |          |               |           | 0,5       |
| 0              | ccupation<br>Type: | FOOD      | IDUSTRY    | - 7      | 1 tion            | All Education L | evel       | •        | Salary:      |        |          |               | S         | earch     |
| 00             | ccupation:         | MANAG     | ER         | ▼ La     | Second<br>nguage: | All Language    |            | •        | Job<br>Type: | Full T | Time     |               | •         | $\simeq$  |
|                | Site:              | All sites |            | •        | ES<br>Status:     | ALL Status      |            | •        | Resume:      | All    |          |               | •         |           |
|                | _                  | -         | _          | _        |                   | _               | _          | _        | -            | -      | /        |               | _         |           |
| F              | Reference #        | ¥ 🔺       | First Name |          | Las               | t Name          |            | ES Statu | 15           |        | Gender   | Phone         | Card #    | Apply     |
| <u>&amp; R</u> | ABHAM41            | 3558      | RAB        | на       | м                 |                 | Unassisted |          |              |        | F        | (111)111-1111 | 1121111   |           |
|                |                    |           |            |          | Page 1            | of 1 (1 items)  | < Prev     | 1 Next   | > >          |        |          |               |           | C         |

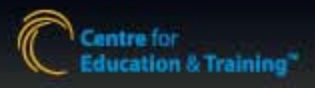

# Job Matching: Search (Cont'd)

(cont'd from previous)

7. To select a resume to send to the employer, click the (add to list) icon.

Repeat for multiple clients as needed

- To send resumes to employer, click the (send) icon.
- 9. Type email body as needed and click **Send**

To remove client resume from attachment list, use the (remove) icon

| vere ence : | e . 6       | rst Name | Last Name                                                 | Document #                      |             | Emai       |       |   |              | Tide | Remov |
|-------------|-------------|----------|-----------------------------------------------------------|---------------------------------|-------------|------------|-------|---|--------------|------|-------|
| RADHAM41    | 3558 RAD    |          | нам                                                       | 1121111                         | rhamid@to   | et.com     |       | s | AMPLE RESUME |      | 0     |
|             |             |          |                                                           | Pa                              | ge 1 of 1 ( | t items) 🔝 | [1] D |   |              |      |       |
|             | Job Posting | Manag    | er McDonalds Kin                                          | g Street Head                   | Office      |            |       |   |              |      |       |
|             | То          | rmedona  | ald@mcd.ca                                                |                                 |             |            |       |   |              |      |       |
| Send        | Subject:    | resume   | from TCET client                                          |                                 |             |            |       |   |              |      |       |
|             | Attachment  | RABHA    | M413558_887006                                            | _Sample Resu                    | ime.docx    |            |       |   |              |      |       |
| S. 1. 192   | 03 03 1     | 9.61     | $Q \mid \mathbf{x}^* \mid \mathbf{x}_1 \mid \mathbf{z}_2$ | = ≣   <del>3</del> E            | E 🖤         | Ø 🖬 i      | 2     |   |              |      |       |
| X 13        |             |          |                                                           | or house to other start and and |             |            | _     |   | 1 An A       |      |       |

| Client F                                                                                         | Resume                                                       | nation                                       |                  |                                                                                        |                                                                                   |                  |                                                                 |                                                |                             |                 |             |             |
|--------------------------------------------------------------------------------------------------|--------------------------------------------------------------|----------------------------------------------|------------------|----------------------------------------------------------------------------------------|-----------------------------------------------------------------------------------|------------------|-----------------------------------------------------------------|------------------------------------------------|-----------------------------|-----------------|-------------|-------------|
| Reference a<br>Address:                                                                          | #:                                                           | RABHAM4135<br>no address                     | <u>58</u>        |                                                                                        | First Name:<br>City:                                                              | R/<br>Mi         | AB<br>ississauga                                                | l                                              | .ast Name:<br>Postal Code   | HAM<br>: L5B 30 | 2           |             |
| Client Resu                                                                                      | ume Inforr                                                   | nation                                       |                  |                                                                                        |                                                                                   |                  |                                                                 |                                                |                             |                 |             |             |
| ID uploa                                                                                         | ad date                                                      |                                              |                  |                                                                                        | Title                                                                             |                  |                                                                 | Keywords                                       |                             | Resume          | Email /     | Add to list |
| 85 20-M                                                                                          | lar-2012                                                     |                                              |                  | SAMPLE RESU                                                                            | ME                                                                                |                  |                                                                 |                                                |                             |                 |             | •           |
| ob Posting                                                                                       | g Submitte                                                   | d List                                       |                  |                                                                                        |                                                                                   |                  |                                                                 |                                                |                             |                 |             |             |
| ResumeID Employer                                                                                |                                                              |                                              |                  |                                                                                        | Job Title                                                                         |                  |                                                                 |                                                |                             | Submit          | ted Date Se | nder        |
| 85 I.                                                                                            | T. Accountir                                                 | ng Services Inc S                            | kymark - Ac      | counting                                                                               | ACCOUNTING - ACCO                                                                 | DUNTING CL       | ERK - Accounting                                                | Clerk                                          |                             | 23-Apr-         | 2012 GR     | ACE         |
| earc <u>h</u>                                                                                    | Candic                                                       | late                                         | _                | _                                                                                      | _                                                                                 |                  | _                                                               |                                                |                             | _               |             |             |
| earch<br>Manage<br>JobPosti                                                                      | Candic<br>er                                                 | late<br>100011                               | Compan           | y: McI                                                                                 | Donalds Lo                                                                        | ocation:         | King Street                                                     | : [                                            | Departmen                   | t: Head         | d Office    | ,           |
| Manage<br>JobPosti                                                                               | Candic<br>er<br>ingID:                                       | late<br>100011                               | Compan           | y: <b>McI</b><br>Location:                                                             | Donalds Lo<br>Toronto                                                             | ocation:         | King Street                                                     | : [<br>je: 20                                  | Departmen                   | t: Head         | d Office    |             |
| Manage<br>JobPosti<br>eyword:                                                                    | Candic<br>er<br>ingID:                                       | late<br>100011                               | Compan           | y: Mcl<br>Location:                                                                    | Donalds Lo<br>Toronto                                                             | ocation:         | King Street                                                     | : [<br>je: 20                                  | Departmen                   | t: Head         | d Office    |             |
| earch (<br>Manage<br>JobPosti<br>eyword:<br>ccupation<br>Type:                                   | Candic<br>r<br>ingID:<br>FOOD IN                             | late<br>100011<br>IDUSTRY                    | Compan           | y: Mcl<br>Location:<br>Education<br>Level:                                             | Donalds Lo<br>Toronto<br>All Education Le                                         | ocation:<br>evel | King Street<br>Vag<br>Vag<br>Salar                              | : [<br>je: 20<br>ry: [                         | Departmen                   | t: Hear         | d Office    | Search      |
| earch (<br>Manage<br>JobPosti<br>eyword:<br>ccupation<br>Type:<br>ccupation:                     | Candic<br>r<br>ingID:<br>FOOD IN<br>MANAGI                   | late<br>100011<br>NDUSTRY<br>ER              | Compan           | y: Mcl<br>Location:<br>Education<br>Level:<br>Second<br>Language:                      | Donalds Lo<br>Toronto<br>All Education Le<br>All Language                         | evel             | King Street<br>Wag<br>Salai<br>Jol                              | : [<br>je: 20<br>ry:<br>be: Full               | Departmen                   | t: Hear         | d Office    | Search      |
| earch<br>Manage<br>JobPosti<br>ieyword:<br>iccupation<br>Type:<br>ccupation:<br>Site:            | Candid<br>r<br>ingID:<br>FOOD IN<br>MANAG<br>All sites       | late<br>100011<br>IDUSTRY<br>ER              | Compan           | y: Mcl<br>Location:<br>Education<br>Level:<br>Second<br>Language:<br>ES Status:        | Donalds Lo<br>Toronto<br>All Education Le<br>All Language<br>ALL Status           | evel             | King Street<br>Vag<br>Sala<br>Jot<br>Typ<br>Resu                | : [<br>ge: 20<br>ry: [<br>be: Full<br>mme: All | Departmen                   | t: Head         | d Office    |             |
| earch (<br>Manage<br>JobPosti<br>eyword:<br>cupation<br>Type:<br>Site:                           | Candid<br>r<br>ingID:<br>FOOD IN<br>MANAG<br>All sites       | late<br>100011<br>NDUSTRY<br>ER              | Compan           | y: Mcl<br>Location:<br>Education<br>Level:<br>Second<br>Language:<br>ES Status:        | Donalds Lo<br>Toronto<br>All Education Le<br>All Language<br>ALL Status           | ocation:<br>evel | King Street<br>▼ Wag<br>▼ Salar<br>↓ Jot<br>Typ<br>▼ Resu       | : [<br>je: 20<br>ry: [<br>De: Full<br>me: All  | Departmen                   | t: Head         | d Office    |             |
| earch (<br>Manage<br>JobPosti<br>eyword:<br>cupation<br>Type:<br>cupation:<br>Site:<br>Reference | Candid<br>er<br>ingID:<br>FOOD IN<br>MANAG<br>All sites<br># | late<br>100011<br>IDUSTRY<br>ER<br>First Nam | Compan<br>•<br>• | y: Mcl<br>Location:<br>Education<br>Level:<br>Second<br>Language:<br>ES Status:<br>Las | Donalds Lo<br>Toronto<br>All Education Le<br>All Language<br>ALL Status<br>t Name | evel             | King Street<br>Wag<br>Salar<br>Jot<br>Typ<br>Resur<br>ES Status | : [<br>je: 20<br>ry: [<br>be: Full<br>me: All  | Departmen<br>Time<br>Gender | t: Head         | d Office    | Search      |

Note: Email history can be viewed via **Submitted** column in **Job Posting** or **ES History (Client File)** 

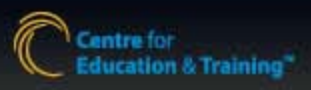

# Job Posting: Send to client (ES)

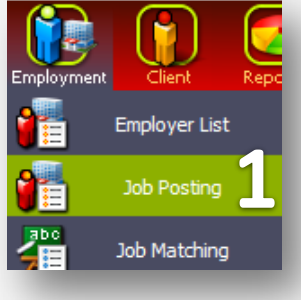

T(R A)

#### **Career Specialist or Job Developer**

- 1. From the Employment menu, select Job Posting
- 2. Click the (email) icon for the selected job
- 3. Use the search to find the client
- 4. Edit the email body as needed
- 5. Send
- 6. Search next client as needed or close

|                                                                                                    |                                                                                                    |                                                                                                    |                                                                                                    | First Name: Date of Birth: Y Phone #: ? ? ? ? ? ? ? ? ?                                                                                                    |
|----------------------------------------------------------------------------------------------------|----------------------------------------------------------------------------------------------------|----------------------------------------------------------------------------------------------------|----------------------------------------------------------------------------------------------------|----------------------------------------------------------------------------------------------------|
|                                                                                                    |                                                                                                    |                                                                                                    |                                                                                                    | Last Name: Reference #: Card #: Secret                                                                                                    |
|                                                                                                    |                                                                                                    |                                                                                                    |                                                                                                    | Card No. should be 7 digits                                                                                                    |
|                                                                                                    | Job Posting List                                                                                                    |                                                                                                    | 8                                                                                                    | Tour                                                                                                    |
| Job ID 4 Status Engloyee                                                                                                    | City: (ALL) · Status:<br>Job ID: Emoloyer                                                                                            | Active Posting                                                                                                    | oreta<br>ate - Cooing Date: Mail to Unified Ado Developer                                                                                                    | Send       Subject:       New job from TCET $\bigotimes$ $\bigotimes$ $\bigotimes$ $\bigotimes$ $\bigotimes$ $\bigotimes$ $\bigotimes$ $\bigotimes$ $\bigotimes$ $\bigotimes$ $\bigotimes$ $\bigotimes$ $\bigotimes$ $\bigotimes$ $\bigotimes$ Normal $\bigvee$ Arial $\bigvee$ (Font Size) $\bigotimes$ $B$ $I$ $I$ </th |
| 200006         Active Posting         LT-Accenting           100003         Active Posting         Critical Ar Mech           100010         Active Posting         Data Freedom C           100007         Active Posting         Globe Whiteset           100007         Active Posting         Globe Whiteset           100007         Active Posting         Globe Whiteset           100007         Active Posting         McConsider | ienses Ins. Association Cliefs<br>riski Ins. HYAC Association<br>anada Debt Preeston Administratur<br>Meata, Ins. Cather<br>Manager. | ACCOUNTING         ACCOUNTING CLERK         Herv/03           MCCHARCS         ARX COND. MCCHARC         Herv/24           ADMEDISTRATIVE         BUSINESS ADMINISTRATION Meg/33         ADMINISTRATION Meg/33           RETAIL         CAPACITY         Horv/25         Horv/26           POCID INDUSTRY         MANAGER         May/01 | 2011         Dec/06/2012         Image: Control of the control of the control of the | Centre for<br>Education & Training™<br>The Power of Change. The Passion for Growth                                                                                                    |
| Note: Email h<br><b>History (Clier</b>                                                                                                    | istory can be viev<br>t File)                                                                                                    | ved via Notified colu                                                                                                    | mn or <b>ES</b>                                                                                                    | Job ID: 100011<br>Position Title: Manager<br>Location: Toronto<br>Job Type: Full Time<br>Job Term: 12<br>Industry: FOOD INDUSTRY<br>Category: MANAGER<br>Years of Experience: 2<br>Education Level: High School Diploma<br>Language:<br>Wage(per hour): \$15\$20<br>Work Start Date: 01-Jun-2012<br>Posting Date: 01-Jun-2012<br>Posting Date: 01-Jun-2012<br>Closing Date: 01-Jun-2012<br>Number of Positions: 1<br>COMPANY PROFILE:<br>Copyrught © 2012 CETEA                                                                                                    |

Client Email Address Search